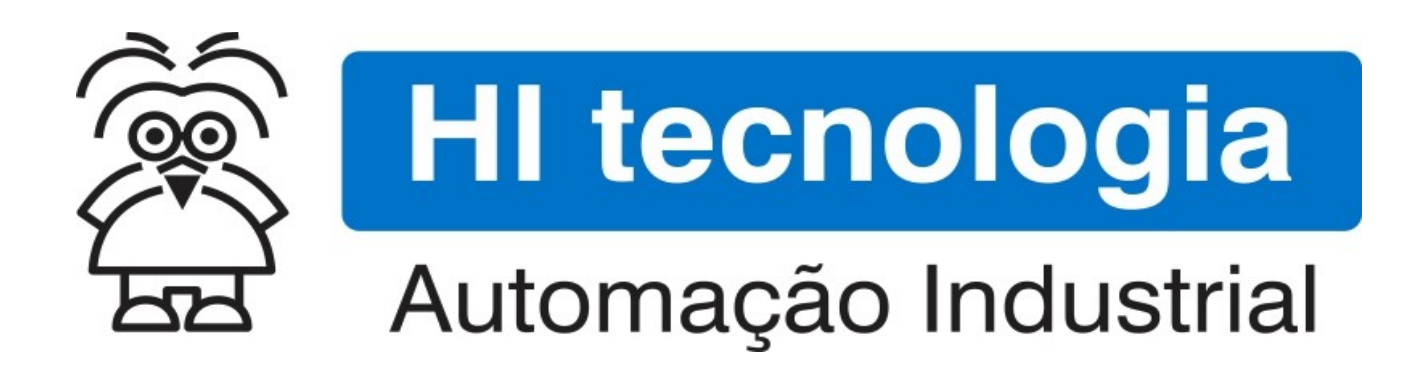

Configuração dos Módulos de Hardware das famílias ZAP900/ZAP91X

HI Tecnologia Indústria e Comércio Ltda.

Documento de acesso Público

| HI tecnologia        |        | Configuração dos Módulos de Hardware das famílias |                         |  |
|----------------------|--------|---------------------------------------------------|-------------------------|--|
| Automação Industrial |        | ZAP900/ZAP91X                                     |                         |  |
| Ref: ENA.00049       | Rev: 3 | Arquivo: ENA0004900.odt                           | Liberado em: 05/01/2017 |  |

# Apresentação

Este documento foi elaborado pela **HI Tecnologia Indústria e Comércio Ltda.** Quaisquer dúvidas ou esclarecimentos sobre as informações contidas neste documento podem ser obtidas diretamente com o nosso departamento de suporte a clientes, através do telefone (19) 2139.1700 ou do email suporte@hitecnologia.com.br. Favor mencionar as informações a seguir para que possamos identificar os dados relativos a este documento.

ZAP900/ZAP91X

Título documento:

Configuração dos Módulos de Hardware das famílias

Referência do documento: Versão do documento: ENA.00049 1.03

# HI Tecnologia Indústria e Comércio Ltda.

|          | Sede:                    | Av. Dr. Armando de Sales Oliveira, 445. |
|----------|--------------------------|-----------------------------------------|
|          | Cidade:                  | Campinas – SP                           |
|          | Fone:                    | +55 (19) 2139.1700                      |
|          | CEP:                     | 13076-015                               |
|          |                          |                                         |
|          | Portal Web:              | www.hitecnologia.com.br                 |
| Contatos | Vendas:                  | vendas@hitecnologia.com.br              |
|          | Suporte Técnico:         | suporte@hitecnologia.com.br             |
|          | Engenharia de Aplicação: | engenharia@hitecnologia.com.br          |
|          | FAQ:                     | faq.webhi.com.br                        |
| Portal   | de documentação On line: | doc.hitecnologia.com.br                 |
|          | Forum:                   | forum.hitecnologia.com.br               |

Documento desenvolvido pela HI Tecnologia Indústria e Comércio Ltda.

| Recoologia             | Configuração dos Módulos de Hardware das famílias |  |  |  |
|------------------------|---------------------------------------------------|--|--|--|
| 전 Automação Industrial | ZAP900/ZAP91X                                     |  |  |  |
|                        |                                                   |  |  |  |

Ref: ENA.00049

Rev: 3

#### Arquivo: ENA0004900.odt

Liberado em: 05/01/2017

# Índice

| 1 Abrangência do Documento                                                                                                    | . 5 |
|----------------------------------------------------------------------------------------------------|-----|
| 2 Introdução                                                                                                    | . 6 |
| 2.1 Módulo ZMB900                                                                                                    | . 6 |
| 2.2 Módulo DXM5                                                                                                    | 6   |
| 2.3 Módulo HXM500                                                                                                    | . 7 |
| 2.4 Requisitos necessários                                                                                                    | . 7 |
| 3 Informação Copyright                                                                                                    | . 7 |
| 4 Isenção de Responsabilidade                                                                                                    | . 8 |
| 5 Sugestões                                                                                                    | . 8 |
| 6 Referências                                                                                                    | . 8 |
| 7 Acesso à Configuração dos Módulos                                                                                                    | . 9 |
| 8 Comando de Configuração dos Módulos                                                                                                  | 11  |
| 8.1 Parâmetros Default                                                                                                    | 11  |
| 8.2 Atualiza Parâmetros                                                                                                    | 12  |
| 8.3 Salva Parâmetros                                                                                                    | 12  |
| 9 O que é Encoder?                                                                                                    | 12  |
| 9.1 Encoder Incremental                                                                                                    | 13  |
| 9.2 Ligação do Encoder                                                                                                    | 13  |
| 9.3 Cabo de Conexão do Encoder                                                                                                    | 14  |
| 9.4 Como Calcular a Frequência Máxima de Leitura do Encoder                                                                            | 14  |
| 9.5 Acesso ao Encoder via Programa Ladder                                                                                              | 14  |
| 9.5.1 Usando o Bloco FCT                                                                                                    | 14  |
| 9.5.2 Exemplo de Utilização do Bloco FCT                                                                                               | 15  |
| 9.6 Configuração das Entradas Digitais dos controladores das famílias ZAP900/ZAP91X (ZMB900)                                           | 16  |
| 9.6.1 Entradas Digitais Padrao                                                                                                    | 16  |
| 9.0.2 EIICOUEF SEITI SITICIONISTIO                                                                                                    | 10  |
| 9.6.4 Contador Ránido                                                                                                    | 17  |
| 9.6.5 Teste de Configuração das Entradas Digitais                                                                                      | 18  |
| 10 O que é uma Saída Geradora de Frequência                                                                                            | 18  |
| 10.1 Programação da Frequência via Programa Ladder                                                                                     | 20  |
| 10.1.1 Usando o Bloco FQG                                                                                                    | 20  |
| 10.1.2 Exemplo de Utilização do Bloco FQG para a Saída Digital O8 (HXM500)                                                             | 21  |
| 10.1.3 Exemplo de Utilização do Bloco FQG para a Saída Digital O0 (ZMB900)                                                             | 22  |
| 10.1.4 Considerações Gerais sobre Duty Cycle – O0 e O9                                                                                 | 23  |
| 10.2 Configuração das Saídas Digitais dos Módulos                                                                                      | 23  |
| 10.2.1 Saidas Digitais Padrao                                                                                                    | 23  |
| 10.2.2 Gerador de frequencia programavel, na faixa de 60 a 4000 Hz, com duty cycle programavel na faixa de 0 a 100% (O0-Módulo ZMB900) | 25  |
| 10.2.3 Gerador de frequência programável, na faixa de 0 a 4000 Hz, com duty cycle programável na                                       | 20  |
| faixa de 0 a 100% (O9-Módulo DXM510)                                                                                                   | 25  |
| 10.2.4 Gerador de freqüência programável, na faixa de 16 a 2000 Hz, com duty cycle fixo em 50% (O8                                     | 3-  |
| Módulo HXM500)                                                                                                    | 26  |

| HI tecnologia        |        | Configuração dos Módulos de Hardwa | Configuração dos Módulos de Hardware das famílias |  |  |
|----------------------|--------|------------------------------------|---------------------------------------------------|--|--|
| Automação Industrial |        | ZAP900/ZAP91X                      | ZAP900/ZAP91X                                     |  |  |
| Ref: ENA.00049       | Rev: 3 | Arquivo: ENA0004900.odt            | Liberado em:                                      |  |  |

| 11 Configuração da Aquisição/Atuação Analógica                                  | 26 |
|---------------------------------------------------------------------------------|----|
| 11.1 Seleção dos canais Analógicos para Tensão, Correnteou Temperatura (PT 100) | 27 |
| 11.1.1 Configurações do Módulo HXM500                                           | 27 |
| 11.1.1.1 Entradas Analógicas                                                    | 27 |
| 11.1.1.2 Saída Analógica                                                        | 28 |
| 11.1.2 Configurações do Módulo DXM510                                           | 28 |
| 11.1.2.1 Entrada Analógica                                                      | 28 |
| 11.2 Definição das Faixas de Apresentação dos Valores Analógicos                | 28 |
| 11.2.1 Passos para alterar as faixas                                            | 29 |
| 11.2.1.1 Módulo DXM510                                                          | 29 |
| 11.2.1.2 Módulo HXM500                                                          | 29 |
| 11.3 Calibração das Entradas Analógicas                                         | 30 |
| 11.3.1 Programação do Filtro das Entradas Analógicas                            | 30 |
| 11.3.1.1 Número de Amostras                                                     | 30 |
| 11.3.1.2 Taxa de Variação Máxima Permitida (Slope)                              | 31 |
| 11.3.1.3 Alterando o Número de Amostras e a Taxa de Variação Máxima             | 31 |
| 11.3.2 Programação do Ganho das Entradas Analógicas                             | 32 |
| 11.3.3 Programação do Offset das Entradas Analógicas                            | 32 |
| 11.4 Exemplos de Programação das Entradas Analógicas                            | 33 |
| 11.4.1 Configuração de Entradas para 0 a 10 V                                   | 33 |
| 11.4.2 Configuração de Entradas para 2 a 10 V                                   | 35 |
| 11.4.3 Configuração de Entradas para 0 a 20 mA                                  | 36 |
| 11.4.4 Configuração de Entradas para 4 a 20 mA                                  | 38 |
| 12 Aquisição / Atuação de Entradas / Saídas Digitais                            | 39 |
| 12.1 Entradas Digitais                                                          | 39 |
| 12.2 Saídas Digitais                                                            | 39 |
| Controle do Documento                                                           | 41 |
| Considerações gerais                                                            | 41 |

| HI tecnologia<br>Automação Industrial |        | Configuração dos Módulos de Hardwa<br>ZAP900/ZAP91X | are das famílias |
|---------------------------------------|--------|-----------------------------------------------------|------------------|
| Ref: ENA.00049                        | Rev: 3 | Arquivo: ENA0004900.odt                             | Liberado em:     |

# **1** Abrangência do Documento

Este documento abrange os seguintes Controladores nas plataformas especificadas abaixo:

| Equipamentos      |         |                         | Plataforma |     |         |    | Abrangência |              |
|-------------------|---------|-------------------------|------------|-----|---------|----|-------------|--------------|
| Tipo              | Família | Modelo                  | GI         | GII | GII Duo | G3 | G3S         | $\checkmark$ |
|                   | MCTOD   | MCI02                   | Х          |     |         |    |             |              |
|                   | MCIUZ   | MCI02-QC                | Х          |     |         |    |             |              |
|                   |         | ZAP500/BX/BXH           | Х          |     |         |    |             |              |
|                   | ZAPSUU  | ZTK500/501              | Х          |     |         |    |             |              |
|                   | 740000  | eZAP900/901, ZAP900/901 |            | Х   |         |    |             | $\checkmark$ |
|                   | ZAP900  | eZTK/ZTK900, ZAP900-BXH |            | Х   |         |    |             | $\checkmark$ |
|                   |         | ZAP910 / ZTK910         |            |     |         | Х  |             | $\checkmark$ |
|                   |         | ZAP911                  |            |     |         | Х  |             | $\checkmark$ |
|                   |         | eZAP910 / eZTK910       |            |     |         | Х  |             | $\checkmark$ |
|                   |         | eZAP911                 |            |     |         | Х  |             | $\checkmark$ |
| Controla<br>dores |         | ZAP910-BXH              |            |     |         | Х  |             | $\checkmark$ |
| 40165             | ZAP91X  | ZAP910-S / ZTK910-S     |            |     |         |    | Х           | $\checkmark$ |
|                   |         | ZAP911-S                |            |     |         |    | Х           | $\checkmark$ |
|                   |         | eZAP910-S / eZTK910-S   |            |     |         |    | Х           | $\checkmark$ |
|                   |         | eZAP9911-S              |            |     |         |    | Х           | $\checkmark$ |
|                   |         | ZAP910-BXH-S            |            |     |         |    | Х           | $\checkmark$ |
|                   | FLEX950 | FLEX950-PLC             |            | Х   |         |    |             |              |
|                   |         | CPU300                  |            |     | Х       |    |             |              |
|                   | P7C     | CPU301, PPU305          |            |     |         | Х  |             |              |
|                   |         | CPU302, PPU306          |            |     |         |    | Х           |              |
|                   | NEON    | CPU400                  |            |     |         |    | Х           |              |
|                   | MMI600  | MMI600/601              |            | Х   |         |    |             |              |
|                   | MM650   | MMI650                  |            | Х   |         |    |             |              |
| IHMs              | MMI800  | MMI800                  |            | Х   |         |    |             |              |
|                   | FLEX950 | FLEX950-IHM             |            | Х   |         |    |             |              |
|                   | GTI100  | GTI100-RS/GTI00-ET      |            |     |         |    |             |              |

| 🕵 HI tecnologia      |        | Configuração dos Módulos de Hardware das famílias |               |  |
|----------------------|--------|---------------------------------------------------|---------------|--|
| Automação Industrial |        | ZAP900/ZAP91X                                     | ZAP900/ZAP91X |  |
| Ref: ENA.00049       | Rev: 3 | Arquivo: ENA0004900.odt                           | Liberado em:  |  |

# 2 Introdução

Este documento destina-se a prover as informações necessárias para as configurações dos Módulos de *Hardware* dos controladores das famílias ZAP900/ZAP91X, da HI Tecnologia. Estas configurações englobam:

#### 2.1 Módulo ZMB900

Este módulo possui:

Entradas digitais:

- 8 canais do tipo PNP opto-acoplados para sinais de 12 a 30 Vdc, podendo operar nos seguintes modos:
  - 8 canais simples;
  - 1 canal, entradas digitais I0 (sinal A) e I1 (sinal B), como *encoder* (sem sincronismo) + 6 canais simples;
  - 1 canal, entradas digitais I0 (sinal A), I1 (sinal B) e I2 (sinal de sincronismo), como *encoder* (com sincronismo) + 5 canais simples;
  - 1 canal, entrada digital I3, como contador rápido + 7 canais simples.

Saídas digitais:

- 8 canais do tipo PNP opto-acoplados a transistor para sinais de 24 Vdc/350 mA, podendo operar nos seguintes modos:
  - 8 canais simples;
  - 1 canal, saída digital O0, como gerador de frequência programável (60 a 4000 Hz com *duty cycle* variável de 0 a 100%) + 7 canais simples.

## 2.2 Módulo DXM5

Este módulo possui:

- Entradas digitais: 8 canais do tipo PNP opto-acoplados para sinais de 12 a 30 Vdc, operando no modo simples;
- Saídas digitais: 8 canais do tipo PNP opto-acoplados a transistor para sinais de 5 a 24 Vdc (via alimentação externa)/500 mA máximo, com proteção contra curto-circuito, podendo operar nos seguintes modos:
  - 8 canais simples;
  - 1 canal, saída digital O9, como gerador de frequência programável (0 a 4000 Hz com *duty cycle* variável de 0 a 100%) + 7 canais simples.
- Entrada analógica: 1 canal com resolução de 10 bits, podendo operar com sinais em 3 configurações distintas:
  - Temperatura, PT100-2 fios, na faixa de -120°C a 360 °C;

| HI tecnologia           Automação Industrial |        | Configuração dos Módulos de Hardware das famílias<br>ZAP900/ZAP91X |              |  |
|----------------------------------------------|--------|--------------------------------------------------------------------|--------------|--|
| Ref: ENA.00049                               | Rev: 3 | Arquivo: ENA0004900.odt                                            | Liberado em: |  |

- Corrente nas faixas de 0 a 20 mA ou 4 a 20 mA;
- Tensão nas faixas de 0 a 10 Vdc.

#### 2.3 Módulo HXM500

Este módulo possui:

- Entradas digitais: 4 canais do tipo PNP opto-acoplados para sinais de 12 a 30 Vdc, operando no modo simples;
- Saídas digitais: 4 canais do tipo PNP opto-acoplados a transistor para sinais de 5 a 24 Vdc (via alimentação externa)/500 mA máximo, com proteção contra curto-circuito, podendo operar nos seguintes modos:
- 4 canais simples;
- 1 canal, saída digital O8, como gerador de frequência programável (16 a 2000 Hz com *duty cycle* fixo de 50%) + 3 canais simples.
- Entrada analógica: 8 canais com resolução de 10 bits, podendo operar nas seguintes configurações:
  - 8 canais em corrente nas faixas de 0 a 20 mA ou 4 a 20 mA;
  - 8 canais sendo: 4 entradas analógicas, E0, E1, E2 e E3, em corrente nas faixas de 0 a 20 mA ou 4 a 20 mA e 4 entradas analógicas (configuradas por chaves tipo dip-switch), E4, E5, E6 e E7, em tensão nas faixas de 0 a 10 Vdc ou 2 ca 10 Vdc ou em corrente nas faixas de 0 a 20 mA ou 4 a 20 mA;
  - 8 canais sendo: 2 entradas em temperatura E1 e E3, PT100-3 fios, na faixa de -10°C a 150°C (E0 e E2 não disponíveis, servindo apenas para conexão elétrica) e 4 entradas analógicas (configuradas por chaves tipo dip-switch), E4, E5, E6 e E7, em tensão nas faixas de 0 a 10 Vdc ou 2 a10 Vdc ou em corrente nas faixas de 0 a 20 mA ou 4 a 20 mA. Existem diferenças nas revisões desta placa em relação à faixa de leitura de temperatura dos módulos PT100. Para maiores informações, consulte a Nota de Aplicação: ENA00060 Diferenças no módulo HXM500 para leitura de temperatura, que está disponível para *download* gratuito em nosso site: www.hitecnologia.com.br
- Saída analógica: 1 canal com resolução de 10 bits para sinais de 0 a 20 mA e 4 a 20 mA.

As orientações para configuração dos módulos, presentes neste documento, se aplicam igualmente aos módulos ZMB900, DXM510 e HXM500.

#### 2.4 Requisitos necessários

- Controlador da família ZAP900/ZAP91X com módulo de expansão DXM510 ou HXM500.
- Aplicativo SPDSW para configuração dos módulos.

# **3 Informação Copyright**

Este documento é de propriedade da HI Tecnologia Indústria e Comércio Ltda. © 2006, sendo distribuído de

| HI tecnologia         |  | Configuração dos Módulos de Hardwa<br>ZAP900/ZAP91X | Configuração dos Módulos de Hardware das famílias<br>74P900/74P91X |  |  |
|-----------------------|--|-----------------------------------------------------|--------------------------------------------------------------------|--|--|
| Ref: ENA.00049 Rev: 3 |  | Arquivo: ENA0004900.odt                             | Liberado em:                                                       |  |  |

acordo com os termos apresentados a seguir.

• Este documento pode ser distribuído no seu todo, ou em partes, em qualquer meio físico ou eletrônico, desde que os direitos de copyright sejam mantidos em todas as cópias.

# 4 Isenção de Responsabilidade

A utilização dos conceitos, exemplos e outros elementos deste documento é responsabilidade exclusiva do usuário. A HI Tecnologia Indústria e Comércio Ltda. não poderá ser responsabilizada por qualquer dano ou prejuízo decorrente da utilização das informações contidas neste documento.

# **5** Sugestões

Sugestões são bem-vindas. Por favor, envie seus comentários para <u>suporte@hitecnologia.com.br</u> Novas versões deste documento podem ser liberadas sem aviso prévio. Caso tenha interesse neste conteúdo acesse o site da HI Tecnologia regularmente para verificar se existem atualizações liberadas deste documento.

# 6 Referências

Todos os documentos e aplicativos referenciados abaixo estão disponíveis para *download* no site da HI Tecnologia: <u>www.hitecnologia.com.br</u>

| Documentos Referências |                                                                    |
|------------------------|--------------------------------------------------------------------|
|                        | PET - Especificações Técnicas                                      |
| PET10800100            | ZAP900 - Controlador Lógico Programável ZAP900/901                 |
| PET11000100            | Família ZAP91X - Controlador Lógico Programável                    |
| PET10850000            | HXM500 - Módulo de Expansão Híbrido para as famílias ZAP900/ZAP91X |
| PET10851000            | DXM510 - Módulo de Expansão Digital para as famílias ZAP900/ZAP91X |
| Aplicativo             | SPDSW                                                              |

Este documento é dividido nas seguintes seções:

- Acesso à configuração dos módulos.
- Comandos de configuração dos módulos.
- 0 que é encoder?
- O que é uma saída geradora de frequência?
- Aquisição/atuação analógica

| HI tecnologia        |        | Configuração dos Módulos de Hardware das famílias |              |
|----------------------|--------|---------------------------------------------------|--------------|
| Automação Industrial |        | ZAP900/ZAP91X                                     |              |
| Ref: ENA.00049       | Rev: 3 | Arquivo: ENA0004900.odt                           | Liberado em: |

# 7 Acesso à Configuração dos Módulos

Através do aplicativo SPDSW tem-se acesso às configurações dos módulos de *hardware* dos controladores das famílias ZAP900/ZAP91X (módulos ZMB900, DXM510 e HXM500). Para configurar estes módulos, deve-se seguir as seguintes etapas:

- Com o PC conectado ao controlador da família ZAP900/ZAP91X, através de um cabo de comunicação serial RS232 (PC/CLP), ative o aplicativo SPDSW;
- 2. Assim que for estabelecida a comunicação com o controlador da família ZAP900/ZAP901, ou seja, o controlador apresentar-se no estado conectado <u>Controlador Conectado</u> deve-se certificar que o controlador está parado (condição necessária para efetuar a configuração dos módulos de *hardware*). Para tal, verifique se o botão *setá* pressionado. Caso este botão esteja pressionado (controlador ativado), será necessário pressionar o botão *para paralisar o controlador.*

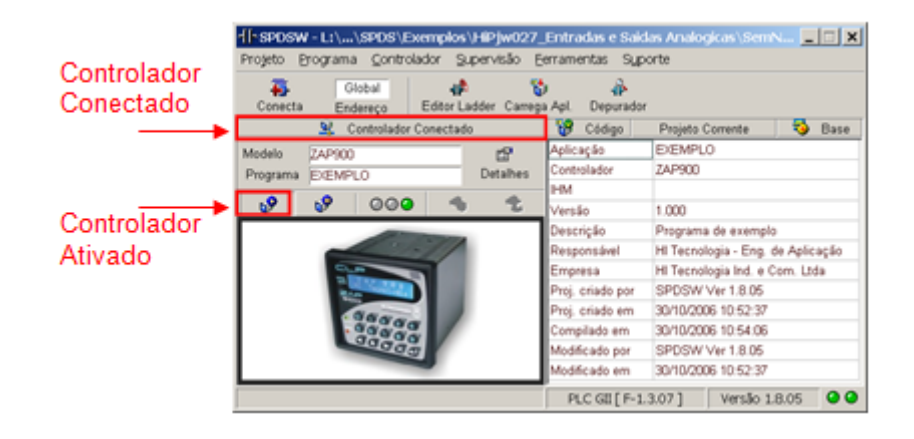

 Com o controlador parado, deve-se selecionar a opção "Controlador | Módulos de Hardware | ZMB900" ou "Controlador | Módulos de Hardware | DXM510" ou "Controlador | Módulos de Hardware | HXM500", no menu principal do aplicativo, para configurar o módulo selecionado, conforme mostrado abaixo:

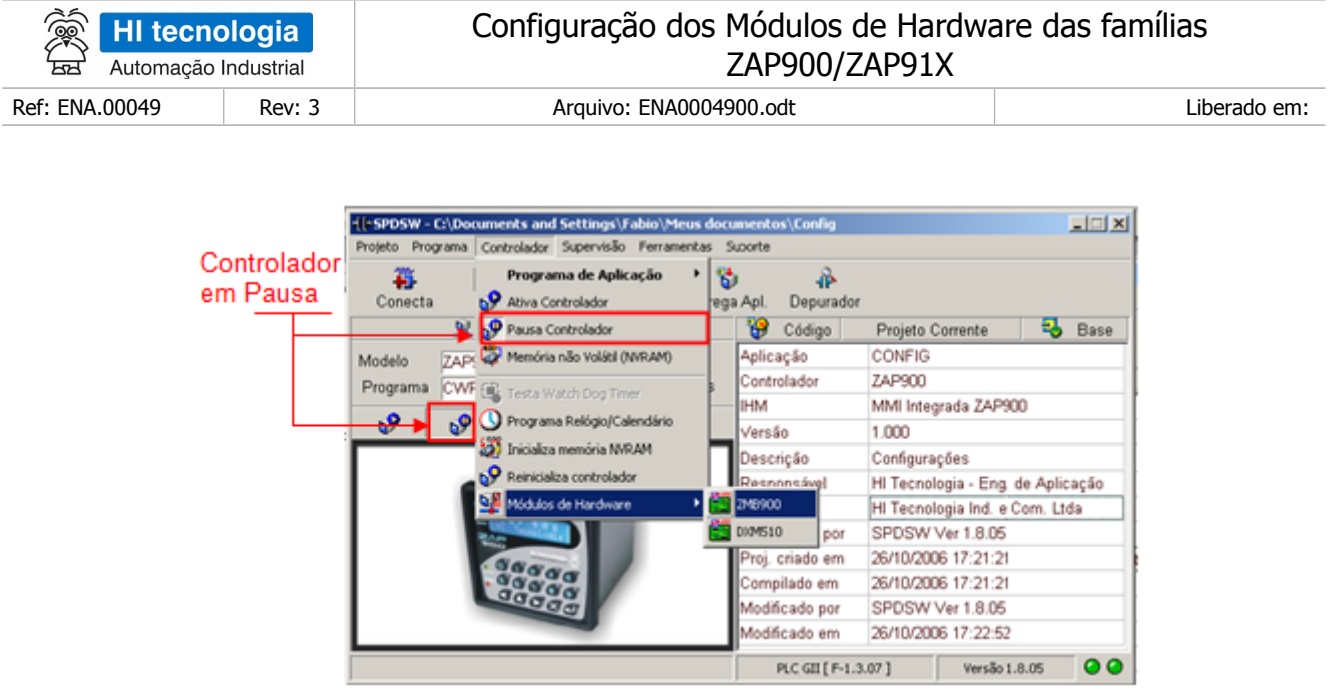

Figura – Aplicativo SPDSW com os passos necessários para entrar na tela de configuração dos módulos

Note-se que esta opção do menu principal somente estará habilitada se o controlador da família ZAP900/ZAP91X estiver no estado conectado <u>Controlador Conectado</u> e em Pausa <u>P</u>. Caso contrário, esta opção não estará disponível ao usuário.

4. Ao selecionar esta opção do menu principal, apresenta-se a seguinte tela de "**Configuração do módulo**".

|  | Saidas Digitais [ 0007 ]<br>00 01 02 03 04 05 06 07<br>Gerador de Frequencia<br>Frequencia 60Hz4194z<br>Frequencia 60Hz4194z<br>Dutty Cycle 0100% |
|--|----------------------------------------------------------------------------------------------------|
|--|----------------------------------------------------------------------------------------------------|

Figura – Tela de Configuração do Módulo ZMB900

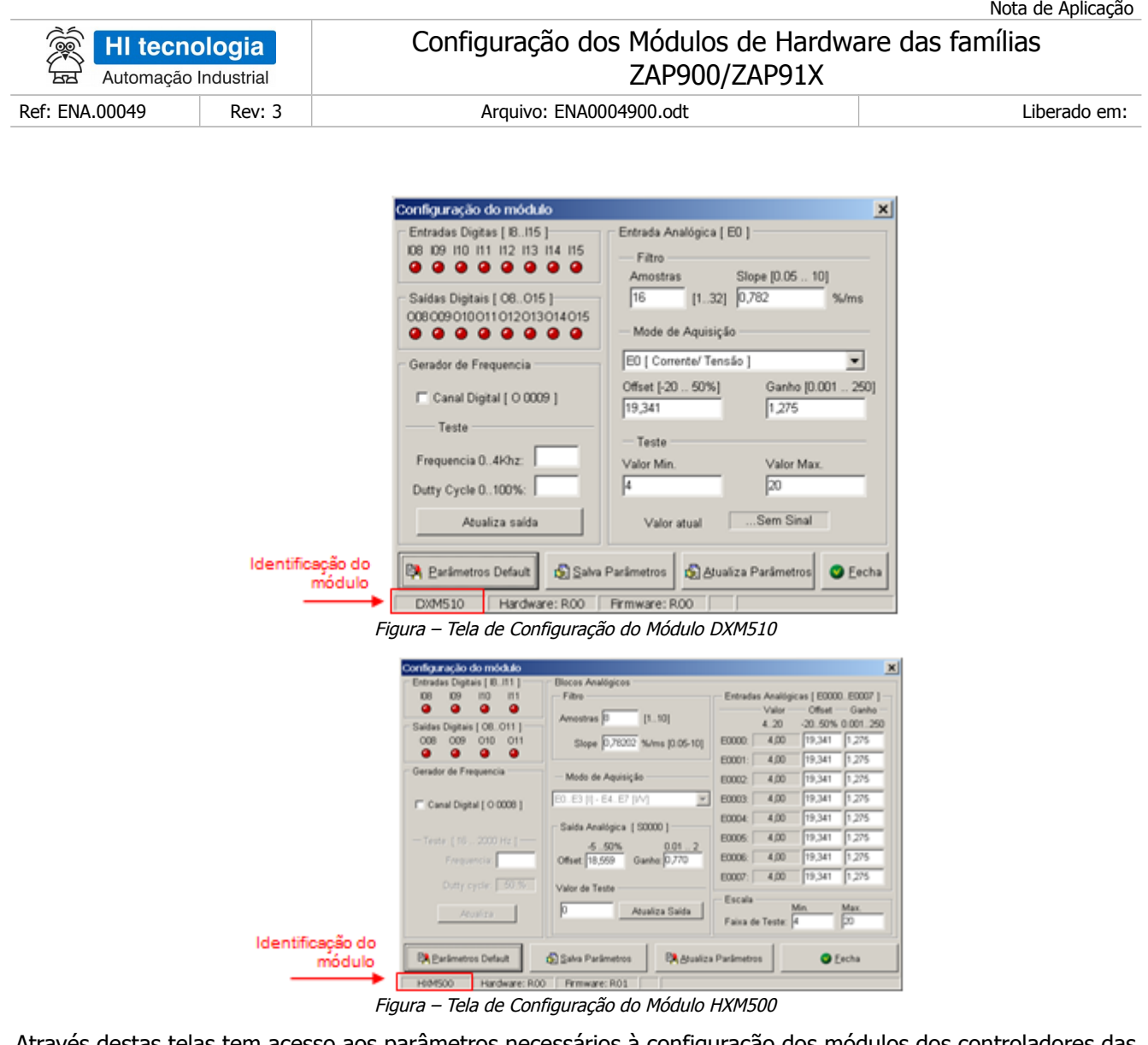

- Através destas telas tem acesso aos parâmetros necessários à configuração dos módulos dos controladores das famílias ZAP900/ZAP91X.
  - 5. Após a configuração do módulo selecionado ser efetuada, será necessário ativar o controlador. Para isso, basta pressionar a tecla .

Os itens a seguir mostrarão como se deve efetuar a configuração destes módulos.

#### Comando de Configuração dos Módulos 8

Nas telas de configurações, dos módulos dos controladores das famílias ZAP900/ZAP91X, existem três botões que permitem realizar algumas operações pré-definidas, os quais são:

# 8.1 Parâmetros Default

Recuperação dos valores padrões (default) de fábrica - através deste botão, pode-se ter acesso aos valores

| HI tecnologia        |        | Configuração dos Módulos de Hardware das famílias |              |
|----------------------|--------|---------------------------------------------------|--------------|
| Automação Industrial |        | ZAP900/ZAP91X                                     |              |
| Ref: ENA.00049       | Rev: 3 | Arquivo: ENA0004900.odt                           | Liberado em: |

padrões de fábrica para o módulo. Ao se pressionar este botão, os valores padrões de fábrica são mostrados na tela de configuração do módulo. Para que estes valores passem a valer, faz-se necessário utilizar os botões "Atualiza Parâmetros" ou "Salva Parâmetros", conforme a necessidade.

## 8.2 Atualiza Parâmetros

Atualização da configuração no módulo – através deste botão, comanda-se o envio da configuração que está na tela de configuração para o módulo em questão. A partir deste momento, esta configuração passa a valer para este módulo. É importante ressaltar que, apesar de esta configuração ser escrita no módulo e passar a valer a partir deste instante, ao se desligar o módulo e ligá-lo novamente, esta configuração é perdida, prevalecendo a configuração que estava salva anteriormente na memória *flash* do módulo. Caso se deseje que esta configuração fique permanente no módulo, deve-se utilizar o botão "Salva parâmetros".

## 8.3 Salva Parâmetros

Salvamento da configuração do módulo em memória *flash* – através deste botão, comanda-se o envio da configuração que está na tela de configuração para o módulo em questão e a consequente gravação destes valores na memória *flash* deste módulo. A partir deste momento, esta configuração passa a valer para este módulo. É importante ressaltar que, neste caso, ao se desligar o módulo e ligá-lo novamente, esta configuração permanecerá.

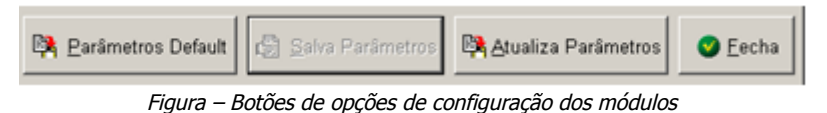

# 9 O que é *Encoder*?

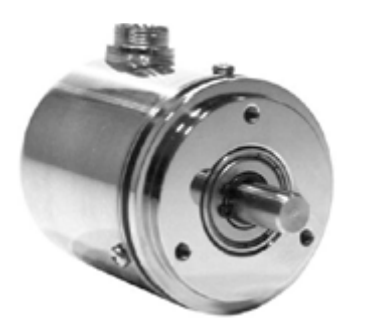

Figura – Exemplo de encoder

O *encoder* é um sensor de posição angular que gera sinais elétricos mediante a rotação de seu eixo, podendo indicar de maneira precisa uma posição ou ângulo. Conectado ao eixo de um motor, por exemplo, será submetido a uma rotação a qual fará com que, internamente, um disco perfurado gire interrompendo o feixe de luz que chega até um sensor óptico. Este é ligado a uma placa eletrônica que converte o sinal do sensor em pulsos (*encoder* incremental) ou em código binário (*encoder* absoluto), conforme o tipo de *encoder*. Nesta nota será abordada a utilização do *encoder* incremental.

| Record HI tecnologia      |        | Configuração dos Módulos de Hardware das famílias |              |  |
|---------------------------|--------|---------------------------------------------------|--------------|--|
| لمعظ Automação Industrial |        | ZAP900/ZAP91X                                     |              |  |
| Ref: ENA.00049            | Rev: 3 | Arquivo: ENA0004900.odt                           | Liberado em: |  |

## 9.1 Encoder Incremental

Neste tipo de *encoder* a posição é demarcada através de pulsos transmitidos e acumulados ao longo do tempo. Esses pulsos, quadrados, são transmitidos pelo *encoder* através de dois canais **A** e **B** defasados de 90°. Para se ler apenas a posição, pode-se utilizar um dos canais **A** ou **B**, indistintamente. Se for necessário saber o sentido do movimento, é necessário utilizar os dois canais, simultaneamente. Em função da defasagem de 90° entre o canal **A** e **B**, pode-se saber o sentido de rotação ou deslocamento do *encoder*. Caso o canal **A** esteja 90° adiantado em relação ao canal **B**, o sentido será horário, e se o canal **A** estiver atrasado 90° em relação ao canal **B**, o sentido será anti-horário. Existe um outro canal **O**, de sincronismo, também chamado de "zero" do *encoder*. Ele fornece uma posição de referência, gerando um pulso quadrado a cada revolução do *encoder*.

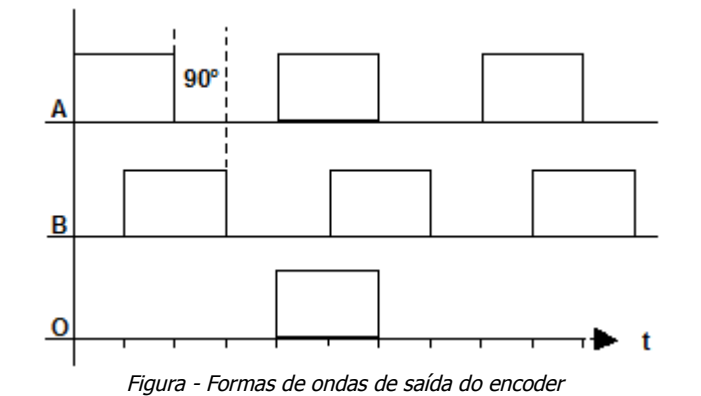

**Observação 1**: Os controladores das famílias ZAP900/ZAP91X podem ser configurados para ler apenas um canal do *encoder* (A ou B), dois canais (A e B) e para estas opções pode-se utilizar o sinal de sincronismo (**O**), que serve como habilitação da leitura dos pulsos dos canais A e/ou B.

**Observação 2**: Quando os controladores das famílias ZAP900/ZAP91X estiverem configurados para leitura de *encoder* com sincronismo, o contador somente passará a contabilizar os pulsos recebidos após a ocorrência de um pulso no sinal de sincronismo (O).

## 9.2 Ligação do Encoder

O *encoder* deve ser conectado aos controladores das famílias ZAP900/ZAP91X, conforme mostrado na figura a seguir.

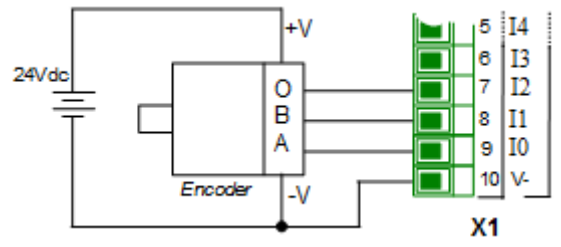

Figura – Esquema de ligação do encoder no ZAP900/ZAP901

| HI tecnologia<br>Automação Industrial |        | Configuração dos Módulos de Hardwa<br>ZAP900/ZAP91X | are das famílias |
|---------------------------------------|--------|-----------------------------------------------------|------------------|
| Ref: ENA.00049                        | Rev: 3 | Arquivo: ENA0004900.odt                             | Liberado em:     |

Os *encoders* podem possuir sinais complementares em cada canal, ou seja: (+A e –A), (+B e –B) e (+O e –O). No caso específico dos controladores das famílias ZAP900/ZAP91X, estes sinais complementares não são utilizados (-A, -B e –O).

## 9.3 Cabo de Conexão do Encoder

Para a conexão do *encoder* aos controladores das famílias ZAP900/ZAP91X é recomendável utilizar um cabo de cinco vias com malha de blindagem. Esta malha deve ser devidamente aterrada somente no lado que estiver conectado aos controladores.

## 9.4 Como Calcular a Frequência Máxima de Leitura do Encoder

Para uma aplicação que vai utilizar um *encoder*, é necessário saber se o controlador será capaz de ler os sinais do *encoder*, sem perder dados. Para responder a esta pergunta, devemos partir dos seguintes dados:

- Frequência máxima de leitura de pulsos da entrada dos controladores das famílias ZAP900/ZAP91X: 4 Khz.
- Velocidade de giro do eixo do encoder para a aplicação, em rpm (rotações por minuto).
- Número de pulsos por volta do *encoder* que será utilizado.

Como exemplo de cálculo, será utilizado um *encoder* de 128 pulsos para uma aplicação que girará o eixo do *encoder* na velocidade de 1600 rpm. Para este valor, têm-se 26,66 rotações/segundo ou voltas/segundo. Como a cada volta o *encoder* gera 128 pulsos/volta, tem-se uma frequência de:

26,66 voltas/segundo x 128 pulsos/volta = 3413,33 pulsos/segundo ou Hz

Como a frequência máxima de leitura da entrada de *encoder* dos controladores das famílias ZAP900/ZAP91X é de 4000 Hz, esta entrada conseguirá ler os sinais como se deseja.

Se quiser saber qual é a velocidade máxima de giro do eixo do *encoder* de 128 pulsos/volta, tem-se:

<u>4000 pulsos/segundo</u> = 31,25 voltas/segundo = 1875 voltas/minuto ou rpm

128 pulsos/volta

## 9.5 Acesso ao Encoder via Programa Ladder

Para utilizar um *encoder* com os controladores das famílias ZAP900/ZAP91X, além de ter um *encoder* conectado ao mesmo, deve-se inserir no programa de aplicação um bloco de leitura de pulsos do *encoder*. Para isto, utiliza-se o ambiente de programação (SPDSW). Este bloco é identificado no ambiente de programação como contador rápido/*encoder* ou **FCT**.

#### 9.5.1 Usando o Bloco FCT

| HI tecnologia        |        | Configuração dos Módulos de Hardware das famílias |              |
|----------------------|--------|---------------------------------------------------|--------------|
| Automação Industrial |        | ZAP900/ZAP91X                                     |              |
| Ref: ENA.00049       | Rev: 3 | Arquivo: ENA0004900.odt                           | Liberado em: |

 Crie uma nova aplicação para um dos controladores das famílias ZAP900/ZAP91X, abra o editor *ladder*, e utilize o bloco FCT para efetuar a leitura do *encoder*. É descrito a seguir os passos para selecionar este bloco no ambiente de programação *Ladder*.

Utilizando o SPDSW: Posicione o cursor no local desejado, selecione o tab "Hardware" na palheta

de comandos à esquerda do editor Ladder, e em seguida selecione o botão

 Concluída a inserção do bloco FCT no programa Ladder, deve-se configurar os parâmetros do mesmo. A seguir apresenta-se uma descrição dos seus dois parâmetros (P1 e P2), suas entradas (E1 e E2) e sua saída (S1).

P1 - Representa o número do canal do contador utilizado.

(no caso específico dos controladores das famílias

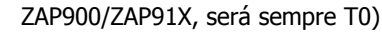

P2 – Representa o valor corrente do contador que será incrementado ou decrementado em função do sentido de rotação do *encoder*. Este parâmetro é do tipo M, ou seja, pode assumir valores de -32768 a +32767.

E1 – Entrada de habilitação do contador. Após sua primeira habilitação o bloco passa a incrementar ou decrementar independente do estado de E1 sendo que, desabilitada, o valor de P2 será o último valor apresentado e, habilitada, o mesmo apresenta o valor corrente do contador.

E2 – Reinicialização do contador (*Reset*). Quando inativo zera a memória (P2) e reinicializa o canal, estando desabilitada não permite a contagem.

S1 – Saída de operação do canal. Ativa quando o contador receber o primeiro sinal de contagem válido e as entradas E1 e E2 estiverem habilitadas.

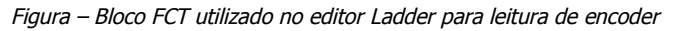

- No parâmetro P1 deve-se especificar o número do canal do contador utilizado. No caso específico dos controladores das famílias ZAP900/ZAP91X, tem-se apenas um canal disponível como contador. Assim, deve-se especificar o canal "T0";
- 4. No parâmetro **P2** deve-se especificar uma memória (M). Esta memória apresentará o valor acumulado do contador de pulsos, que é incrementado ou decrementado, conforme sentido de rotação do *encoder*.

**Observação:** Cabe ressaltar que memória (M) pode possuir valores de -32768 a +32767 e, sendo assim deve-se usar estratégias para acumular este valor, caso se deseje saber o deslocamento total e etc..

## 9.5.2 Exemplo de Utilização do Bloco FCT

Quando as entradas de habilitação (E1) e *reset* (E2) estiverem ligadas, o bloco FCT será executado, permitindo o acumulo dos pulsos do *encoder*. A saída deste bloco (S1) será ligada quando E1 e E2 estiverem ligadas, e a entrada ler o primeiro pulso. Caso o controlador estiver configurado para *encoder* com sincronismo, a saída (S1) será ligada após receber o pulso do canal de sincronismo (canal O) e em seguida a entrada ler o primeiro pulso. A seguir serão mostrados os parâmetros configurados para efetuar leitura do *encoder*.

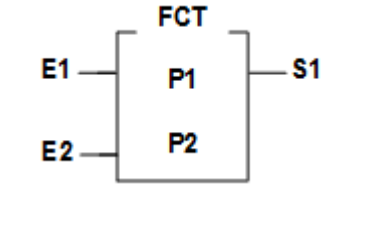

| HI tecnologia<br>Automação Industrial |        | Configuração dos Módulos de Hardwa<br>ZAP900/ZAP91X | are das famílias |
|---------------------------------------|--------|-----------------------------------------------------|------------------|
| Ref: ENA.00049                        | Rev: 3 | Arquivo: ENA0004900.odt                             | Liberado em:     |

- Se P1 = T0: Número do canal do contador rápido/*encoder* do ZAP900/ZAP901 (usa-se sempre T0000)
- Se P2 = M0: O valor que estiver nesta memória M0 será o valor corrente dos pulsos lidos do *encoder*. Por exemplo, se esta memória M0 possuir o valor 100, significa que foram acumulados 100 pulsos no sentido horário e se o valor for -100, significa que foram acumulados 100 pulsos no sentido antihorário.

## 9.6 Configuração das Entradas Digitais dos controladores das famílias ZAP900/ZAP91X (ZMB900)

Os canais de entradas digitais I0 à I3, do módulo ZMB900 dos controladores das famílias ZAP900/ZAP91X, podem ser configurados para operarem como:

- Entradas digitais padrão (I0 à I3);
- Entrada para *encoder* com sincronismo (IO-canal A, I1-canal B, I2-sincronismo);
- Entrada para *encoder* sem sincronismo (IO-canal A, I1-canal B);
- Entrada para contador rápido (I3-contador rápido).

#### 9.6.1 Entradas Digitais Padrão

Para configurar as entradas digitais do módulo ZMB900, dos controladores das famílias ZAP900/ZAP91X, como entradas padrão, deve-se ter acesso à tela de configuração do módulo e nela selecionar o item "Entrada Padrão". É importante ressaltar que esta é a opção original de fábrica, não sendo necessária a sua configuração.

| Configuração<br>Contrada Padrão<br>Concoder<br>Contador rápido | ID Entrada Padrá<br>II Entrada Padrá<br>IZ Entrada Padrá<br>IZ Entrada Padrá<br>IS Entrada Padrá |
|----------------------------------------------------------------|--------------------------------------------------------------------------------------------------|
|                                                                |                                                                                                  |
| Entrada externa (                                              | de sincronismo [10002]                                                                           |
| Teste                                                          | de sincronismo [10002]                                                                           |

Figura – Configuração das entradas digitais para sinais Padrões

#### 9.6.2 Encoder sem Sincronismo

Para configurar as entradas digitais do módulo ZMB900, dos controladores das famílias ZAP900/ZAP91X, para leitura de sinais de *encoder* sem sincronismo, deve-se ter acesso à tela de configuração do módulo e nela selecionar o item "Encoder". Quando esta opção for selecionada, os canais IO e I1 estarão aptos a ler os sinais de um *encoder* (IO-canal A e I1-canal B). As entradas I2 e I3 continuam configuradas como entradas digitais padrão.

Este documento pode ser alterado sem notificação prévia

| Nota | de | Apl | licação |  |
|------|----|-----|---------|--|
|------|----|-----|---------|--|

| HI tecnologia<br>Automação Industrial |        | Configuração dos Módulos de Hardware das famílias<br>ZAP900/ZAP91X                                                                                                    |              |  |
|---------------------------------------|--------|----------------------------------------------------------------------------------------------------|--------------|--|
| Ref: ENA.00049                        | Rev: 3 | Arquivo: ENA0004900.odt                                                                                                    | Liberado em: |  |
|                                       |        | Configuração das Entradas Digitais<br>Configuração<br>Centrada Padrão<br>Encoder<br>Contador rápido<br>Entrada Padrão<br>Entrada Padrão<br>Entrada Padrão<br>Entrada Padrão<br>Entrada Padrão<br>Reset |              |  |

Figura – Configuração das entradas digitais para leitura de sinais de encoder sem sincronismo

### 9.6.3 *Encoder* com Sincronismo

Para configurar as entradas digitais do módulo ZMB900, dos controladores das famílias ZAP900/ZAP91X, para leitura de sinais de *encoder* com sincronismo, deve-se ter acesso à tela de configuração do módulo e nela selecionar os itens "Encoder" e "Entrada externa de sincronismo [I 0002]". Quando esta opção for selecionada, os canais I0 e I1 estarão aptos a ler os sinais de um *encoder* (I0-canal A e I1-canal B), e a entrada I2 estará apta a ler o sinal de sincronismo do *encoder*. A entrada I3 continua configurada como entrada digital padrão.

| Configuração das Ent     Configuração     C Entrada Padrão     Encoder     Contador rápido     F Entrada externa | ID Canal A<br>II Canal B<br>I2 Sinc. Externo<br>I3 Entrada Padrão<br>de sincronismo [10002] |
|----------------------------------------------------------------------------------------------------|---------------------------------------------------------------------------------------------|
| Teste                                                                                                    | 0<br>Reset                                                                                  |

Figura – Configuração das entradas digitais para leitura de sinais de encoder com sincronismo

#### 9.6.4 <u>Contador Rápido</u>

Para configurar as entradas digitais do módulo ZMB900 dos controladores das famílias ZAP900/ZAP91X, para leitura de sinal de contador rápido, deve-se ter acesso à tela de configuração do módulo e nela selecionar o item "Contador rápido". Quando esta opção for selecionada, o canal I3 estará apto a ler um sinal rápido e funcionar como um contador. As entradas I0, I1 e I2 continuarão configuradas como entradas digitais padrão.

| HI tecnologia<br>Automação Industrial |        | Configuração dos Módulos de Hardware das famílias<br>ZAP900/ZAP91X                                                                                                    |  |
|---------------------------------------|--------|----------------------------------------------------------------------------------------------------|--|
| Ref: ENA.00049                        | Rev: 3 | Arquivo: ENA0004900.odt                                                                                                    |  |
|                                       |        | Configuração das Entradas Digitais<br>Configuração<br>Entrada Padrão<br>Entrada Padrão<br>Contador rápido<br>Entrada externa de sincronismo [1 0002 ]<br>Teste<br>Valor Atual:<br>Reset |  |

Figura – Configuração da entrada digital para contagem de sinal rápido

## 9.6.5 <u>Teste de Configuração das Entradas Digitais</u>

Quando uma opção é selecionada e esta opção é atualizada na base de dados do módulo, podem-se testar os valores de leitura das entradas digitais diretamente na tela de configuração; como mostrado na tela abaixo, em que o campo valor atual mostra o número de pulsos lidos através da entrada digital I3 dos controladores das famílias ZAP900/ZAP91X:

| Configuração das Ent                                               | Iradas Digitais                                                            |
|--------------------------------------------------------------------|----------------------------------------------------------------------------|
| Configuração<br>C Entrada Padrão<br>C Encoder<br>C Contador rápido | 10 Entrada Padrão<br>11 Entrada Padrão<br>12 Entrada Padrão<br>13 Contador |
| Entrada externa                                                    | de sincronismo [   0002 ]                                                  |
| Teste                                                              |                                                                            |
| Valor Atual:                                                       | 0                                                                          |
|                                                                    | Reset                                                                      |

Figura – Teste de leitura de sinal de um contador rápido

# 10 O que é uma Saída Geradora de Frequência

Uma saída geradora de frequência nos controladores das famílias ZAP900/ZAP91X, é uma saída digital optoacoplada, que muda de estado repetidamente em uma frequência programável. Dependendo da saída, o *duty cycle* pode ser programado de 0 a 100%, ou fixo em 50%. O *duty cycle* representa a porcentagem do tempo do período em que o sinal fica em nível lógico "alto" (ligado). Assim, se o *duty cycle* está configurado em 50%, durante metade do ciclo o sinal ficará em nível lógico "alto" (ligado), e durante a outra metade ficará em nível lógico "baixo" (desligado). Veja a figura a seguir:

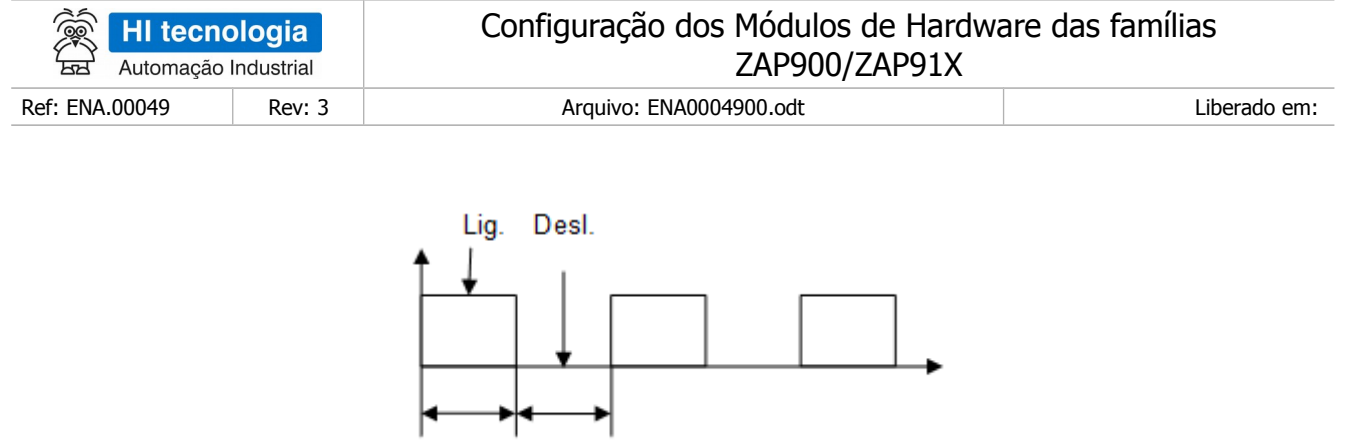

Figura – Forma de onda de saída

50%

50%

O tempo de duração de um período depende da frequência programada para a saída. Considere, por exemplo, que a saída está programada em 1000 Hz e o *duty cycle* está em 25 %. O tempo de duração do período é dado pelo inverso da frequência. Neste caso, 1/1000Hz que corresponde a 1 milissegundo (ms). Como o *duty cycle* está programado em 25%, isto significa que durante um ciclo a saída ficará acionada 0.25 ms e desligada durante 0.75 ms. Veja a figura a seguir:

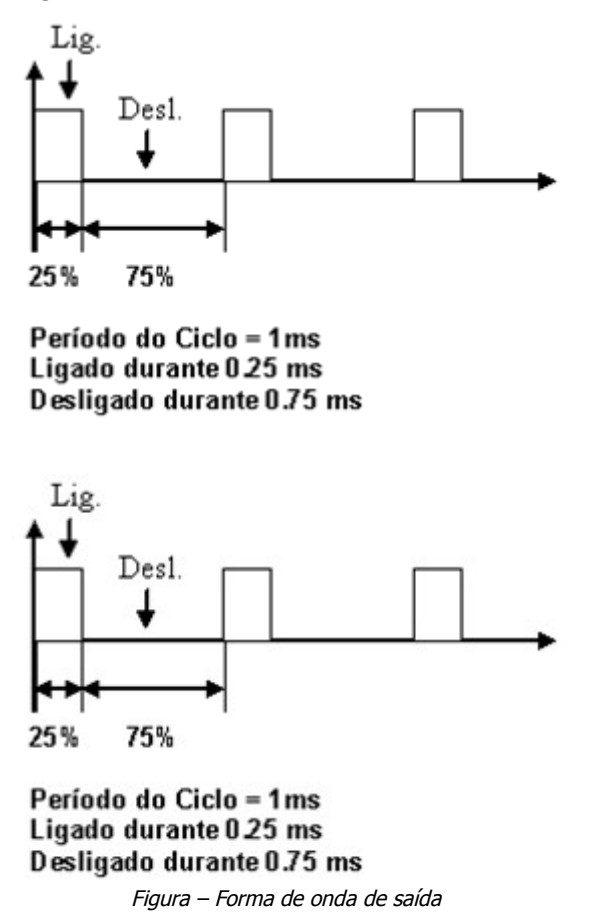

| HI tecno<br>Automação | logia  | Configuração dos Módulos de Hardwa<br>ZAP900/ZAP91X | are das famílias |
|-----------------------|--------|-----------------------------------------------------|------------------|
| Ref: ENA.00049        | Rev: 3 | Arquivo: ENA0004900.odt                             | Liberado em:     |

## **10.1 Programação da Frequência via Programa Ladder**

Para programar a frequência gerada através da saída O0 (ZMB900), ou da saída O8 (HXM500) ou da saída O9 (DXM510), deve-se utilizar o ambiente de programação SPDSW. Neste caso, deve-se utilizar o editor *Ladder* e selecionar o bloco de controle FQG, pois é através deste bloco que é possível alterar a frequência da saída digital em sua escala permitida e, para as saídas O0 e O9, configurar o *duty cycle*.

### 10.1.1 Usando o Bloco FQG

 Ative o aplicativo SPDSW, crie uma nova aplicação para um dos controladores das famílias ZAP900/ZAP91X, abra o editor *ladder*, e utilize o bloco FQG para controlar a frequência das saídas digitais O0 / O8 / O9 e o *duty cycle* especificamente para as saídas O0 e O9. Utilizando o SPDSW, posicione o cursor no local desejado, selecione o tab "Hardware" na palheta de comandos à esquerda

do editor Ladder, e em seguida selecione o botão 🗮 .

 Concluída a inserção do bloco FQG, no programa *Ladder*, deve-se configurar os parâmetros do mesmo. A seguir, apresenta-se uma descrição dos seus três parâmetros (P1, P2 e P3), suas duas entradas (E1 e E2) e sua saída (S1).

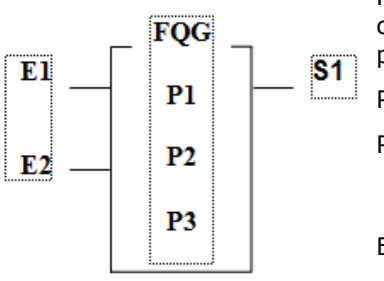

P1 - Representa o número do bloco gerador de frequência (no caso específico dos controladores das famílias ZAP900/ZAP91X, será sempre T0 ou T1, T0 para O0 e T1 para O8 ou O9);

- P2 Frequência de operação do módulo em Hertz;
- P3 Especifica o valor do ciclo de trabalho da saída (*Duty Cycle*). Para O8 este parâmetro não altera o sinal, independente do valor, o *duty cycle* é fixo em 50%;
- E1 Entrada de habilitação do bloco. Quando energizada o bloco é processado;
- E2 Start(1)/Stop(0) da frequência de saída do bloco;
- S1 Saída de operação do bloco. Ativa quando E1 e E2 estiverem ativos

Figura – Bloco FQG utilizado no editor Ladder para controlar a frequência de saída

- 3. No parâmetro P1 deve-se especificar o número do canal gerador de frequência. No caso específico do módulo ZMB900, tem-se apenas um canal disponível como gerador de frequência. Assim, deve-se especificar o canal "T0" que corresponde à saída O0. Nos módulos DXM510 e HXM500, as saídas O9 (DXM510) e O8 (HXM500) também podem ser programadas como gerador de frequência e devem ser especificados como canal "T1";
- 4. No parâmetro **P2** deve-se especificar uma memória(M) que contenha o valor desejado para a frequência de saída O0, O8 e O9. Lembre-se que para a saída O0, a faixa de frequência é de 60 a 4000 Hz, ou seja, o conteúdo desta memória passada como parâmetro deve variar entre 60...4000. Para a saída O9, a faixa é de 0 a 4000 Hz. Para a saída O8, a faixa é de 16 a 2000 Hz.

**Observação:** Cabe ressaltar que a frequência de saída do canal O0 pode operar efetivamente na faixa de 60 a 4000 Hz. Valores inferiores a 60 Hz serão considerados como sendo 0 Hz e valores superiores a 4000 Hz serão limitados a 4000 Hz. A saída O9 aceita frequência de 0 Hz (canal de saída desligado) e, semelhante à saída O0, valores acima de 4000 Hz serão limitados a 4000Hz. A saída O8 aceita frequências de 16 a 2000 Hz e, semelhante à saída O0, valores inferiores a 16 Hz serão considerados como sendo 0 Hz e valores superiores a

Este documento pode ser alterado sem notificação prévia

| Automação      | ologia<br>Industrial | Configuração dos Módulos de Hardwa<br>ZAP900/ZAP91X | are das famílias |
|----------------|----------------------|-----------------------------------------------------|------------------|
| Ref: ENA.00049 | Rev: 3               | Arquivo: ENA0004900.odt                             | Liberado em:     |

2000 Hz serão limitados a 2000 Hz.

5. No parâmetro P3 deve-se especificar uma memória (M) que contenha o valor do *Duty cycle*. No caso específico da saída O8, o *duty cycle* é fixo em 50%, não podendo ser alterado dinamicamente. Assim qualquer valor programado para este parâmetro (1 a 99%) não alterará o valor do *duty cycle*, podendo-se então deixar o conteúdo da memória associado a este parâmetro com valor 50. Para as saídas O0 e O9 o valor do *duty cycle* é programável e pode assumir valores entre 0 e 100%;

**Observação 1**: Se o bloco FQG está sendo utilizado, referências às bobinas O0 (para 0 módulo ZMB900), O8 (para o módulo HXM500) e O9 (para o módulo DXM510), no programa *Ladder*, não serão tratadas. Neste caso, o próprio bloco FQG automaticamente enviará o sinal de frequência para as saídas digitais O0, O8 e O19.

**Observação 2**: As saídas O0, O8 e O9 dos controladores das famílias ZAP900/ZAP91X são do tipo PNP "opencollector". Se for feita alguma medição de frequência nestas saídas, deve-se colocar uma carga (de 2 a 5 KOhm 's) para que o sinal de frequência possa ser medido.

1. A tabela a seguir apresenta o funcionamento do bloco para os estados das entradas E1 e E2:

| E1        | E2                                                                                                    | Resultado                                                                                                    |  |
|-----------|----------------------------------------------------------------------------------------------------|----------------------------------------------------------------------------------------------------|--|
| Ligada    | Ligada                                                                                                    | Parâmetro P2 carregado na freqüência do canal correspondente.<br>Se P1 = T0 (ZMB900) ou T1 (DXM510), P3 corresponde ao duty<br>cycle de O0 (ZMB900) ou de O9 (DXM510), respectivamente. |  |
| Desligada | Ligada                                                                                                    | Os valores da frequência e do duty cycle (se P1 = T1) da saída<br>(correspondente ao parâmetro P1) são iguais aos dos parâmetros<br>P2 e P3 antes de E1 ser desligada.                  |  |
| Ligada    | Desligada                                                                                                    | A saída correspondente ao parâmetro P1 apresenta nível lógico baixo.                                                                                                    |  |
| Desligada | <ul> <li>Ba Desligada</li> <li>Ba Desligada</li> <li>Ba De</li></ul> |                                                                                                    |  |

#### 10.1.2 Exemplo de Utilização do Bloco FQG para a Saída Digital O8 (HXM500)

Quando as entradas de habilitação (**E1**) e *Start/Stop* (**E2**) estiverem ligadas, o bloco FQG será executado, permitindo o controle da saída O8 em frequência (quando estiver configurada para esta função). A saída deste bloco (**S1**), ficará ligada enquanto E1 e E2 estiverem ligadas. A seguir serão mostrados os parâmetros configurados para manter a saída O8 com uma frequência de 100 Hz:

Se P1 = T1: Número do canal 1, correspondente à saída O8, como gerador de frequência. Para o módulo HXM500, usa-se sempre T0001 para a saída O8;

Este documento pode ser alterado sem notificação prévia

| 👮 HI tecno     | ologia     | Configuração dos Módulos de Hardwa | Configuração dos Módulos de Hardware das famílias |  |  |
|----------------|------------|------------------------------------|---------------------------------------------------|--|--|
| Automação      | Industrial | ZAP900/ZAP91X                      |                                                   |  |  |
| Ref: ENA.00049 | Rev: 3     | Arquivo: ENA0004900.odt            | Liberado em:                                      |  |  |

Se P2 = M10: O valor que estiver na memória M10 (escala de 16 a 2000), será o valor de frequência na saída O8. Neste exemplo, se esta memória M10 possuir o valor 100, significará que a saída O8 apresentará uma frequência de 100 Hz;

Se P3 = M11: No caso da saída O8, o conteúdo desta memória não altera o *duty cycle*. O valor do *duty cycle* será sempre 50%.

A figura a seguir representa a utilização do bloco FQG para programação da saída O8:

|             | adder [ C:\SemNome ]                             | _ [] × |
|-------------|--------------------------------------------------|--------|
| M 🐴 🐴       | >> => => == == == == == == == == = = = = = = = = |        |
| Básicas     | L: 0003 C: 03 Dec                                |        |
| Movimento   |                                                  | -      |
| Matemáticas |                                                  |        |
| Comparação  | R0000 -FQG-                                      | 80002  |
| Fluxo       | T0001                                            |        |
| Especiais   |                                                  |        |
| Hardware    | K0001                                            |        |
| 3. 3. 3.    | 80010                                            | 1      |
| 3           |                                                  |        |
| 2           | MOOIL                                            |        |
|             |                                                  |        |
|             |                                                  |        |
|             |                                                  |        |
|             |                                                  |        |
|             |                                                  | -      |

Se R0 está ativo, o valor de M10 é atribuído à frequência da saída O8. R1 ativa o gerador de frequência. Se R1 está desativado, a saída O8 é desligada.

## 10.1.3 <u>Exemplo de Utilização do Bloco FQG para a Saída Digital OO</u> (ZMB900)

Quando as entradas de habilitação (**E1**) e *Start/Stop* (**E2**) estiverem ligadas, o bloco FQG será executado, permitindo o controle da saída O0 em frequência (quando estiver configurada para esta função). A saída deste bloco (**S1**) ficará ligada enquanto E1 e E2 estiverem ligadas. A seguir serão mostrados os parâmetros configurados para manter a saída com uma frequência de 200 Hz e *duty cycle* de 25%:

- P1 = T0: Número do canal 0, correspondente à saída O0, como gerador de frequência. Disponível somente em módulos ZMB900;
- P2 = M10: O valor que estiver nesta memória M10 (escala de 60 a 4000), será o valor de frequência na saída O0. Neste exemplo, se esta memória M10 possuir o valor 200, significará que a saída O0 apresentará uma frequência de 200 Hz;
- P3 = M11: No caso da saída O0, o conteúdo desta memória altera o *duty cycle*. Para este exemplo, o valor de M11 será igual a 25 que corresponde a um *duty cycle* de 25%.

A figura a seguir representa a utilização do bloco FQG para programação da saída O0;

| 🕵 HI tecno     | ologia     | Configuração dos Módulos de Hardware das famílias |              |
|----------------|------------|---------------------------------------------------|--------------|
| Automação      | Industrial | ZAP900/ZAP91X                                     |              |
| Ref: ENA.00049 | Rev: 3     | Arquivo: ENA0004900.odt                           | Liberado em: |

|                                                                                                    | adder [ C:\SemNome ]                                           | _ [] × |
|----------------------------------------------------------------------------------------------------|----------------------------------------------------------------|--------|
| H 👌 📸<br>Básicas                                                                                               | 今 hb ≫ 助 正 王 予 □ 3 計 時 ち ち 音 hb<br> 1:0001 [C:02]   Dec  T0000 |        |
| Movimento<br>Matemáticas<br>Comparação<br>Fluxo<br>Especiais<br>Hardware<br>B+ Q+ 3+<br>Sp+ 3+ 3+<br>Sp+ 3+ 3+ | R0000 FOG<br>R0001<br>R0001<br>M0011                           | R0002  |

Se R0 está ativo, o valor de M10 é atribuído à frequência da saída O0. R1 ativa o gerador de frequência. Se R1 está desativado, a saída O0 é desligada.

## 10.1.4 <u>Considerações Gerais sobre Duty Cycle – O0 e O9</u>

Uma consideração importante quanto à programação dos valores de frequência é o atraso presente na transição do sinal de nível alto para nível baixo.

O módulo de isolação da saída digital possui um atraso para desligar a saída de aproximadamente 75µs (fixo independente do valor de frequência gerada). Existem alguns casos em que este atraso pode ser prejudicial. Quando a saída O0 ou O9 está configurada com 4000 Hz, por exemplo, o período é 250 µs. Se o *duty cycle* está em 50%, o sinal atingira nível lógico zero com um atraso de 75µs que corresponde a 30% da faixa total.

Este erro introduzido pelo atraso decresce proporcionalmente à medida em que a frequência gerada se torna menor.

## **10.2** Configuração das Saídas Digitais dos Módulos

Os canais de saídas digitais O0 (módulo ZMB900), O8 (módulo HXM500) e O9 (módulo DXM510), dos controladores das famílias ZAP900/ZAP91X, podem ser configurados para operarem como:

- Gerador de frequência programável, na faixa de 60 a 4000 Hz, e com *duty cycle* programável na faixa de 0 a 100% (O0-Módulo ZMB900);
- Gerador de frequência programável, na faixa de 0 a 4000 Hz, e com *duty cycle* programável na faixa de 0 a 100% (O9-Módulo DXM510);
- Gerador de frequência programável na faixa de 16 a 2000 Hz e com *duty cycle* fixo em 50% (O8-Módulo HXM500).

### 10.2.1 <u>Saídas Digitais Padrão</u>

Para configurar as saídas digitais O0, O8 e O9, dos módulos ZMB900, HXM500 e DXM510, respectivamente, dos controladores das famílias ZAP900/ZAP91X, como saídas digitais padrão, deve-se ter acesso à tela de

|  | Nota | de | Aplicação |
|--|------|----|-----------|
|--|------|----|-----------|

| HI tecnologia  |            | Configuração dos Módulos de Hardware das famílias |              |
|----------------|------------|---------------------------------------------------|--------------|
| Automação      | Industrial | ZAP900/ZAP91X                                     |              |
| Ref: ENA.00049 | Rev: 3     | Arquivo: ENA0004900.odt                           | Liberado em: |

configuração do módulo, e nela desmarcar o item "Canal Digital O 0000", para o módulo ZMB900 ou "Canal Digital O 0008", para o módulo HXM500 ou "Canal Digital O 0009", para o módulo DXM510. É importante ressaltar que esta é a opção original de fábrica, não sendo necessária a sua configuração.

| Gerador de Frequencia          |
|--------------------------------|
| Frequencia 60Hz. 4KHz:         |
| Dutty Cycle 0100%:<br>Atualiza |

Figura – Configuração da saída O0 (módulo ZMB900) como padrão

| Gerador de Frequencia                 |  |
|---------------------------------------|--|
| 🗆 Canal Digital [ O 0008 ]            |  |
| - Teste [ 16 2000 Hz ]<br>Frequencia: |  |
| Dutty cycle: 50 %                     |  |
| Atualiza                              |  |

Figura – Configuração da saída O8 (módulo DXM500) como padrão

| Gerador de Frequencia    |
|--------------------------|
| Canal Digital [ O 0009 ] |
| Teste                    |
| Frequencia 04Khz:        |
| Dutty Cycle 0100%:       |
| Atualiza saída           |
|                          |

Figura – Configuração da saída O9 (módulo DXM510) como padrão

| HI tecnologia        |        | Configuração dos Módulos de Hardware das famílias |              |
|----------------------|--------|---------------------------------------------------|--------------|
| Automação Industrial |        | 7AP900/7AP91X                                     |              |
| Ref: ENA.00049       | Rev: 3 | Arquivo: ENA0004900.odt                           | Liberado em: |

### 10.2.2 <u>Gerador de frequência programável, na faixa de 60 a 4000 Hz, com</u> <u>duty cycle programável na faixa de 0 a 100% (O0-Módulo ZMB900)</u>

Para configurar a saída digital O0 do módulo ZMB900 dos controladores das famílias ZAP900/ZAP91X, como gerador de frequência programável, na faixa de 60 a 4000Hz, com *duty cycle* programável na faixa de 0 a 100%, deve-se ter acesso à tela de configuração do módulo e nela selecionar o item "Canal Digital O 0000", para o módulo ZMB900.

| Gerador de Frequencia     |
|---------------------------|
| Canal Digital O 0000      |
| Teste                     |
| Frequencia 60Hz4KHz: 1000 |
| Dutty Cycle 0100%: 50     |
| Atualiza                  |
| J                         |

Figura – Configuração da saída O0 (módulo ZMB900) como gerador de frequência.

Os campos "Frequência 60Hz...4KHz" e "Dutty Cycle 0...100%", poderão ser utilizados para testar a saída O0 como geradora de frequência. Isto poderá ser feito do seguinte modo: digita-se, por exemplo, os valores 1000Hz e 50% nos campos correspondentes. Em seguida, clica-se no botão "Atualiza" para enviar os valores presentes, na tela, para o módulo e consequentemente para a saída O0.

### 10.2.3 <u>Gerador de frequência programável, na faixa de 0 a 4000 Hz, com</u> <u>duty cycle programável na faixa de 0 a 100% (O9-Módulo DXM510)</u>

Para configurar a saída digital O9 do módulo DXM510 dos controladores das famílias ZAP900/ZAP91X, como gerador de frequência programável, na faixa de 0 a 4000Hz, com *duty cycle* programável na faixa de 0 a 100%, deve-se ter acesso à tela de configuração do módulo e nela selecionar o item "Canal Digital O 0009", para o módulo DXM510.

| Gerador de Frequencia      |  |  |
|----------------------------|--|--|
| 🔽 Canal Digital [ O 0009 ] |  |  |
| Teste                      |  |  |
| Frequencia 04Khz: 1000     |  |  |
| Dutty Cycle 0100%: 50      |  |  |
| Atualiza saída             |  |  |

Figura – Configuração da saída O9 (módulo DXM510) como gerador de freqüência

Os campos "Frequência 0Hz...4KHz" e "Dutty Cycle 0...100%", poderão ser utilizados para testar a saída O9 como geradora de frequência. Isto poderá ser feito do seguinte modo: digita-se, por exemplo, os valores 1000Hz e 50% nos campos correspondentes. Em seguida, clica-se no botão "Atualiza" para enviar os valores presentes, na tela, para o módulo e consequentemente para a saída O9.

Este documento pode ser alterado sem notificação prévia

| HI tecnologia        |        | Configuração dos Módulos de Hardware das famílias |              |
|----------------------|--------|---------------------------------------------------|--------------|
| Automação Industrial |        | ZAP900/ZAP91X                                     |              |
| Ref: ENA.00049       | Rev: 3 | Arquivo: ENA0004900.odt                           | Liberado em: |

### 10.2.4 <u>Gerador de frequência programável, na faixa de 16 a 2000 Hz, com</u> <u>*duty cycle* fixo em 50% (O8-Módulo HXM500)</u>

Para configurar a saída digital O8 do módulo HXM500 dos controladores das famílias ZAP900/ZAP91X, como gerador de frequência programável, na faixa de 16 a 2000Hz, com *duty cycle* fixo em 50%, deve-se ter acesso à tela de configuração do módulo e nela selecionar o item "Canal Digital O 0008", para o módulo HXM500.

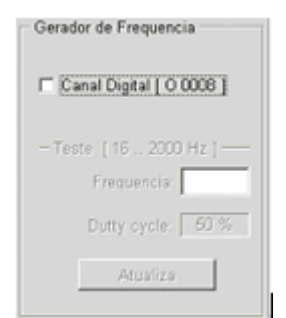

Figura – Configuração da saída O8 (módulo HXM500) como gerador de freqüência

O campo "Frequência 16Hz...2000Hz" poderá ser utilizado para testar a saída O8 como geradora de frequência. Isto poderá ser feito do seguinte modo: digita-se, por exemplo, o valor 1000Hz no campo correspondente. Em seguida, clica-se no botão "Atualiza" para enviar o valor presente, na tela, para o módulo e consequentemente para a saída O8. Note que o campo "*Duty Clycle*" não pode ser alterado tendo seu valor fixo em 50%, para esta saída digital.

# 11 Configuração da Aquisição/Atuação Analógica

Os módulos de *hardware* dos controladores das famílias ZAP900/ZAP91X, permitem ter aquisições analógicas de sinais em tensão, corrente ou temperatura (PT100 – 3 fios, configurado na fábrica).

As aquisições de sinais analógicos podem ser feitas de 3 modos diferentes:

- Sinais em corrente: podem-se ter sinais nas faixas de 0 a 20 mA ou 4 a 20 mA;
- Sinais em tensão: podem-se ter sinais nas faixas de 0 a 5 Vdc ou 1 a 5 Vdc;
- Sinais de temperatura para PT100 3 fios (configuração de fábrica): os sinais do PT100 são transformados em sinais de corrente, que são fornecidos às entradas analógicas dos módulos (sinais na faixa de -10 à +150°C). Existem diferenças nas revisões desta placa em relação à faixa de leitura de temperatura dos módulos PT100. Para maiores informações, consulte a Nota de Aplicação: ENA00060 Diferenças no módulo HXM500 para leitura de temperatura, que está disponível para *download* gratuito em nosso site: www.hitecnologia.com.br.

As atuações analógicas são feitas sempre através de sinais de corrente nas faixas de 0 a 20 mA ou 4 a 20 mA.

Os sinais analógicos podem ser obtidos duas formas:

 Sem offset – sinais de corrente na faixa de 0 a 20 mA ou tensão de 0 a 5 Vdc – nestes casos a faixa de valores parte de um valor mínimo (zero) e varia até um valor máximo permitido.

Este documento pode ser alterado sem notificação prévia

| HI tecnologia        |        | Configuração dos Módulos de Hardwa | Configuração dos Módulos de Hardware das famílias |  |
|----------------------|--------|------------------------------------|---------------------------------------------------|--|
| Automação Industrial |        | ZAP900/ZAP91X                      | ZAP900/ZAP91X                                     |  |
| Ref: ENA.00049       | Rev: 3 | Arquivo: ENA0004900.odt            | Liberado em:                                      |  |

 Com offset – sinais de corrente na faixa de 4 a 20 mA ou tensão de 1 a 5 Vdc – nestes casos a faixa de valores parte de um valor diferente do mínimo (4 mA ou 1 Vdc), conhecido como offset, e varia até um valor máximo permitido.

O tipo de sinal analógico, se em corrente ou tensão, é dependente do *hardware* do módulo de aquisição/atuação e, quando permitida uma seleção, esta é feita diretamente no *hardware* do módulo.

## 11.1 Seleção dos canais Analógicos para Tensão, Corrente ou Temperatura (PT 100)

## 11.1.1 <u>Configurações do Módulo HXM500</u>

#### 11.1.1.1 Entradas Analógicas

As entradas analógicas E4, E5, E6 e E7 são configuraveis, para tensão ou corrente, via um conjunto de chaves disponíveis em uma *dip switch* localizada na face inferior do módulo (lado da solda), conforme figura a seguir. O acesso às chaves se encontra na lateral da caixa do equipamento. As demais configurações do módulo são realizadas via *software* (SPDSW).

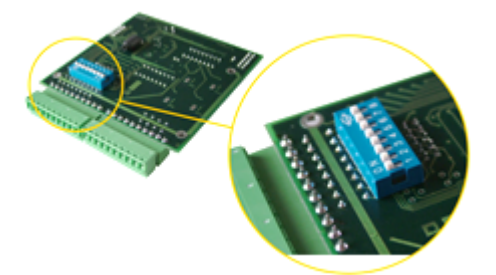

A tabela a seguir, apresenta as configurações das entradas analógicas através da *dip switch* (DIP8).

| Entrada<br>Analógica | DIP8 | Corrente | Tensão |
|----------------------|------|----------|--------|
|                      | SW-1 | ON       | OFF    |
| E4                   | SW-2 | OFF      | ON     |
| E5                   | SW-3 | ON       | OFF    |
|                      | SW-4 | OFF      | ON     |
| E6                   | SW-5 | ON       | OFF    |
|                      | SW-6 | OFF      | ON     |
| E7                   | SW-7 | ON       | OFF    |
|                      | SW-8 | OFF      | ON     |

| MI tecnologia  |            | Configuração dos Módulos de Hardware das famílias |              |
|----------------|------------|---------------------------------------------------|--------------|
| لحط Automação  | Industrial | ZAP900/ZAP91X                                     |              |
| Ref: ENA.00049 | Rev: 3     | Arquivo: ENA0004900.odt                           | Liberado em: |

As entradas analógicas E0, E1, E2 e E3 são configuráveis de fábrica, para corrente ou temperatura (PT100 - 3 fios), sendo que o código do produto especifica o tipo da entrada, conforme tabela a seguir.

| Código          | Identificação                                                                                                    |  |  |
|-----------------|----------------------------------------------------------------------------------------------------|--|--|
| 301.108.500.001 | Módulo de expansão híbrido com 4 entradas digitais, 4 saídas digitais, 8 entradas analógicas e 1 saída analógica. Entradas analógicas E0 E3 configuradas para corrente.                                                                                                    |  |  |
| 301.108.500.002 | Módulo de expansão híbrido com 4 entradas digitais, 4 saídas digitais, 8 entradas<br>analógicas e 1 saída analógica.<br>Entradas analógicas E1 e E3 configuradas para PT100 3 fios na faixa de<br>-10+150°C (E0 e E2 não disponíveis, servindo apenas para conexão elétrica). |  |  |

**Observação**: Caso não sejam especificadas pelo cliente, as entradas analógicas E4... E7 serão configuradas, no padrão de fábrica, em corrente na faixa de 4 a 20 mA.

#### 11.1.1.2 Saída Analógica

A saída analógica deste módulo é configurada de fábrica para sinais de corrente nas faixas de 0 a 20 mA ou 4 a 20 mA (padrão de fábrica 4 a 20 mA).

## 11.1.2 <u>Configurações do Módulo DXM510</u>

#### 11.1.2.1 Entrada Analógica

A entrada analógica E0 é configurável de fábrica, sendo que o código do produto especifica o tipo da entrada, conforme tabela a seguir.

| Código          | Identificação                                                                                                    |
|-----------------|----------------------------------------------------------------------------------------------------|
| 301.108.510.002 | Módulo de expansão digital com uma entrada analógica configurada para PT100 – 2 fios (faixa de operação de -10+150°C). |
| 301.108.510.003 | Módulo de expansão digital com uma entrada analógica configurada para corrente.                                        |
| 301.108.510.004 | Módulo de expansão digital com uma entrada analógica configurada para tensão.                                          |

## **11.2** Definição das Faixas de Apresentação dos Valores Analógicos

Os valores obtidos das entradas analógicas são binários e dependem da resolução do conversor AD (converte sinais Analógicos para sinais Digitais) utilizado. Para que o SPDSW possa apresentar estes valores ao usuário,

| HI tecnologia<br>BEI Automação Industrial |        | Configuração dos Módulos de Hardwa<br>ZAP900/ZAP91X | are das famílias |
|-------------------------------------------|--------|-----------------------------------------------------|------------------|
| Ref: ENA.00049                            | Rev: 3 | Arquivo: ENA0004900.odt                             | Liberado em:     |

na faixa desejada (ex. 0 a 20 mA, 2 a 10 V, -10 a 150 °C), é necessário especificar, para cada entrada, a faixa do sinal utilizada para apresentação do valor do canal associado.

#### 11.2.1 Passos para alterar as faixas

#### 11.2.1.1 Módulo DXM510

- 1. Utilizando o SPDSW abra a tela de Configuração do módulo DXM510
- 2. Na tela de Configuração, existe uma janela de "Teste" onde são apresentados os valores mínimos, máximos e o atual da entrada analógica. A figura a seguir mostra esta janela.

| - Teste     |            |
|-------------|------------|
| Valor Min.  | Valor Max. |
| 4           | 20         |
| Valor atual | Sem Sinal  |
|             |            |

Figura – Tela de calibração da entrada analógica (DXM510)

Para a entrada analógica especifique o valor mínimo e o valor máximo a ser utilizado para apresentação do valor atual.

#### Atenção:

Quando alterados estes parâmetros, os valores obtidos na tela de calibração das entradas analógicas podem indicar números incorretos. Isto se deve ao fato de que o tipo de entrada (Tensão ou Corrente), os ganhos e os *offsets* devem estar programados de maneira coerente com a faixa de valores a ser apresentada. Neste caso, confira os demais parâmetros mencionados para certificar-se de que os mesmos estão corretos.

#### 11.2.1.2 Módulo HXM500

- 1. Utilizando o SPDSW abra a tela de Configuração do módulo HXM500.
- 2. Na tela de Configuração, existe uma janela de "Escala" onde são apresentados os valores mínimos, máximos, e outra onde é apresentado o valor atual das entradas analógicas diretamente em frente aos identificadores dos canais de entrada. A figura, a seguir, mostra estas janelas.

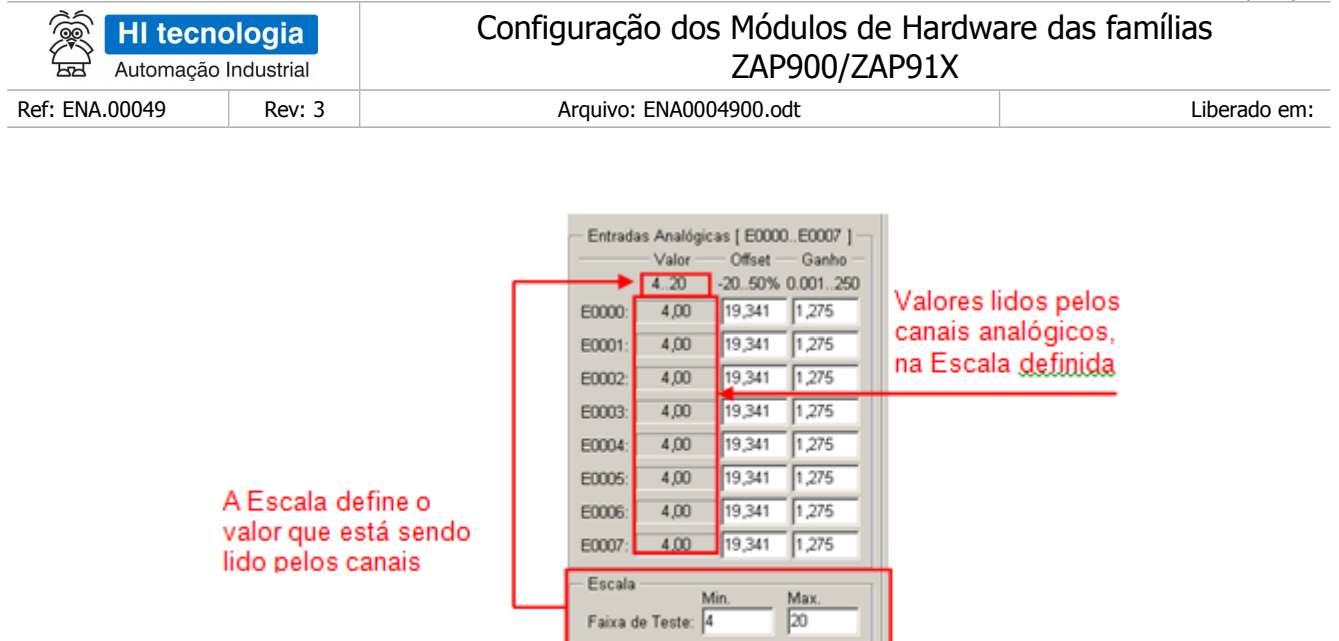

Figura – Tela de calibração das entradas analógicas (HXM500)

Para a entrada analógica especifique o valor mínimo e o valor máximo a ser utilizado para apresentação do valor atual.

**Observação:** EAx, representa o canal de entrada analógica do módulo a ser configurado. Para o módulo HXM500, este valor varia de 0 a 7.

#### Atenção:

Quando alterados estes parâmetros, os valores obtidos na tela de calibração das entradas analógicas podem indicar números incorretos. Isto se deve ao fato de que o tipo de entrada (Tensão ou Corrente), os ganhos e os *offsets* devem estar programados de maneira coerente com a faixa de valores a ser apresentada. Neste caso, confira os demais parâmetros mencionados para certificar-se de que os mesmos estão corretos.

## **11.3 Calibração das Entradas Analógicas**

## 11.3.1 <u>Programação do Filtro das Entradas Analógicas</u>

#### 11.3.1.1 Número de Amostras

Este parâmetro tem por finalidade ajustar o número de amostras utilizadas para a filtragem do sinal de entrada. Pode variar de 1 a 32, para o módulo DXM510, e de 1 a 10, para o módulo HXM500. Uma vez configurado, os controladores das famílias ZAP900/ZAP91X utilizam esta informação para manter uma cópia dos N últimos valores, utilizado pelo algoritmo de filtro digital do equipamento. Note que, quanto maior for o valor deste parâmetro, mais forte será o filtro, entretanto, mais lenta será a resposta da entrada ás transições no sinal aplicado.

#### 11.3.1.2 Taxa de Variação Máxima Permitida (*Slope*)

Este parâmetro permite o ajuste da variação máxima permitida para o sinal na unidade de tempo. Este valor é dado em percentual do fundo de escala por milissegundos (% / ms). Desta forma, o valor adquirido na entrada

| MI tecnologia             |        | Configuração dos Módulos de Hardware das famílias |              |
|---------------------------|--------|---------------------------------------------------|--------------|
| म्हि Automação Industrial |        | ZAP900/ZAP91X                                     |              |
| Ref: ENA.00049            | Rev: 3 | Arquivo: ENA0004900.odt                           | Liberado em: |

será amortecido em função da programação deste parâmetro de forma a controlar a máxima variação do sinal no tempo. Sendo assim, valores pequenos para este parâmetro implicam em filtros mais fortes pois limitam mais as oscilações permissíveis do sinal de entrada.

A figura a seguir exemplifica a influência deste parâmetro na forma de onda adquirida pelo controlador.

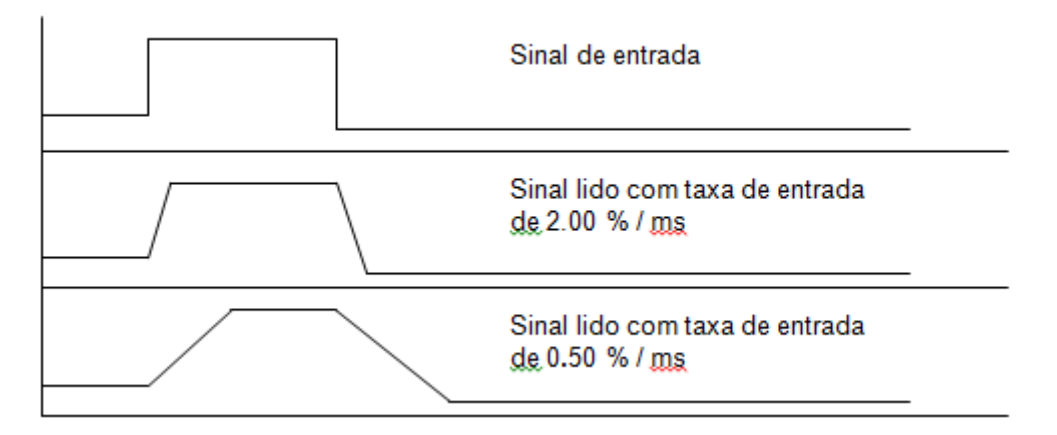

11.3.1.3 Alterando o Número de Amostras e a Taxa de Variação Máxima

- Para alterar o valor do número de amostras, na tela de configuração do módulo, clique em cima do campo com número de amostras e digite o valor desejado que deve estar entre 1 a 32 amostras, para o módulo DXM510, ou entre 1 a 10 amostras, para o módulo HXM500.
- Para alterar a taxa de variação, selecione o valor na caixa de seleção ao lado do número de amostras.

| Blocos Ana<br>Filtro | lógicos – |                |
|----------------------|-----------|----------------|
| Amostras             | 8         | [110]          |
| Slope                | 0,78202   | %/ms [0.05-10] |

Figura – Tela de configuração do número de amostras e taxa de variação das entradas analógicas (HXM500)

| Entrada Anal | ógica ( E | eo j            |      |
|--------------|-----------|-----------------|------|
| - Filtro -   |           |                 |      |
| Amostras     |           | Slope [0.05 10] |      |
| 16           | [132]     | 0,782           | %/ms |
|              |           |                 |      |

Figura – Tela de configuração do número de amostras e taxa de variação da entrada analógica (DXM510)

Valores de fábrica para o módulo DXM510:

- > Número de aquisições igual a 16 ciclos
- > Taxa de variação igual a 0,782 % / ms

| HI tecnologia<br>Automação Industrial |  | Configuração dos Módulos de Hardwa<br>ZAP900/ZAP91X | are das famílias |
|---------------------------------------|--|-----------------------------------------------------|------------------|
| Ref: ENA.00049 Rev: 3                 |  | Arquivo: ENA0004900.odt                             | Liberado em:     |

Valores de fábrica para o módulo HXM500:

- > Número de aquisições igual a 8 ciclos
- > Taxa de variação igual a 0,782 % / ms

Observe que, para cada valor do número de amostras, existe uma lista diferente para taxa de variação do sinal. Desta forma configure primeiro o número de amostras para em seguida definir a taxa de variação.

### 11.3.2 <u>Programação do Ganho das Entradas Analógicas</u>

Cada canal de entrada analógica possui um ajuste de ganho independente que pode ser programado entre 0,001 e 250,0. O valor deste parâmetro é multiplicado pelo valor do sinal de entrada. Para as configurações com *offset*, ou seja, 4... 20 mA ou 2... 10V o ganho teórico é de 1,25, ao passo que, para as configurações de 0... 20 mA ou 0... 10V, o ganho teórico é 1.0.

## 11.3.3 <u>Programação do *Offset* das Entradas Analógicas</u>

Cada canal de entrada analógica possui um ajuste de *offset* independente que pode ser programado entre -20 e 50%. Basicamente permite configurar entradas de 4... 20 mA ou 0... 20 mA, ou, se estiver selecionada para tensão, configurar de 2...10 V ou 0...10 V. Por exemplo, para configurar entradas analógicas para a faixa de 4... 20 mA, temos um *offset* de 4 mA. Assim, supondo que 20 mA representam os 100 %, temos que os 4 mA representam um *offset* de 20%. As análises para os sinais em tensão são análogas, ou seja, para configurar de 2... 10 V teremos um *offset* de 2 V. Assim, supondo que 10 V representam os 100 %, temos que 2 V representa um *offset* de 20%.

| — Mode de Aquisição —   |                   |
|-------------------------|-------------------|
| E0 [ Corrente/ Tensão ] | •                 |
| Offset [-20 50%]        | Ganho [0.001 250] |
| 19,341                  | 1,275             |

Figura – Tela de configuração do ganho e offset da entrada analógica (DXM510)

```
Nota de Aplicação
```

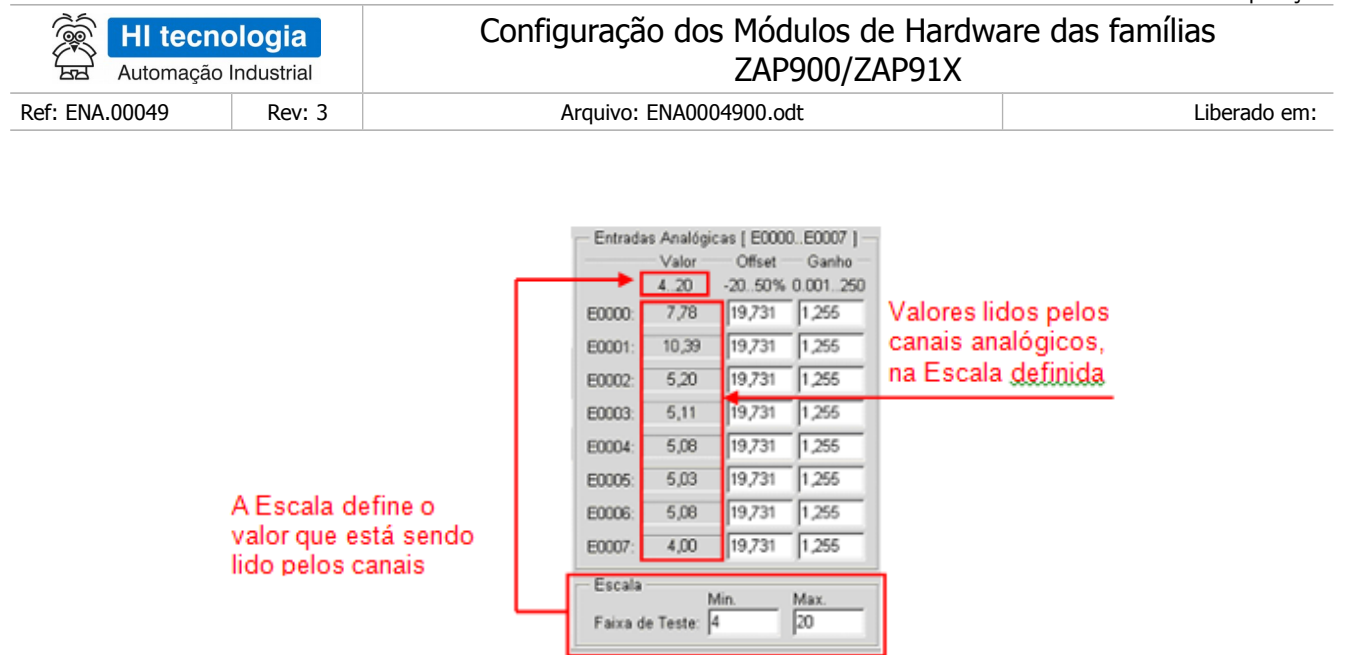

Figura – Tela de configuração do ganho e offset das entradas analógicas (HXM500)

# **11.4 Exemplos de Programação das Entradas Analógicas**

# 11.4.1 <u>Configuração de Entradas para 0 a 10 V</u>

Para configurar uma entrada para tensão, é necessário que a mesma possa ser configurada para sinais de tensão e que ela esteja configurada para tensão. Para ver como configurar uma entrada para tensão, deve-se ser consultado o item 6.1 desta Nota de Aplicação.

- 1. Uma vez que o canal analógico de entrada esteja configurado para sinais de tensão, deve-se prosseguir para o próximo passo;
- 2. Defina a faixa de apresentação dos valores conforme indicado na tela a seguir. Para mais informações sobre configuração da faixa de apresentação dos valores, leia o item 11.2.

| HI tecnologia         |  | Configuração dos Módulos de Hardware das famílias |              |
|-----------------------|--|---------------------------------------------------|--------------|
| Automação Industrial  |  | ZAP900/ZAP91X                                     |              |
| Ref: ENA.00049 Rev: 3 |  | Arquivo: ENA0004900.odt                           | Liberado em: |

| onfiguração do módulo                                                            |                                                                         |
|----------------------------------------------------------------------------------|-------------------------------------------------------------------------|
| Entradas Digitas [ 18. 115 ]<br>108 109 110 111 112 113 114 115                  | Entrada Analógica [ E0 ]     Filtro     Amostras     Sioce (0.0510)     |
| Saidas Digitais ( 06015 )<br>008009010011012013014015<br>• • • • • • • • • • • • | 16         [132]         0,587         %/ms           Mode de Aquisição |
| Gerador de Frequencia                                                            | EO [ Corrente/ Tensão ]                                                 |
| Canal Digital [ O 0009 ]                                                         | Offset [-20 50%] Ganho [0.001 250]<br>[0,000 [1,029                     |
| Enemencia (). 4May:                                                              | - Teste                                                                 |
| Dutty Cycle 0 100%:                                                              | 0 10                                                                    |
| Atustiza saida                                                                   | Valor atual 0,029                                                       |
| Atualiza calda                                                                   | Valor atual 0,029<br>Parámetros Statualiza Parâmetros SEc               |
| DVM510 Hardware: R00                                                             | Firmware: R01                                                           |

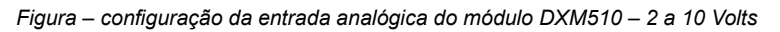

| Configuração do módulo      |                                    |               | ×                      |
|-----------------------------|------------------------------------|---------------|------------------------|
| Entradas Digitais [ 18111 ] | Blocos Analógicos                  |               |                        |
| 108 109 110 111             | Filtro                             | Entradas Ana  | lógicas [ E0000E0007 ] |
|                             | 4                                  |               | or Offset Ganho        |
| Saídas Digitais [ 08011 ]   | Amostras jo [110]                  | 21            | 0 -2050% 0.001250      |
| 008 009 010 011             | Slope 0,78202 %/ms (0.05-10)       | E0000: 2,0    | 0 19,634 1,267         |
| 0000                        |                                    | E0001: 2,0    | 0 19,634 1,268         |
| - Gerador de Frequencia     | - Modo de Aquisição                | E0002: 2,0    | 0 19,634 1,268         |
| Canal Digital [ O 0008 ]    | E0E3 [I] - E4E7 [I/V]              | E0003: 2,0    | 0 19,634 1,268         |
|                             | - Saída Analónica I S000 1         | E0004: 2,0    | 0 19,536 1,258         |
| - Teste (16., 2000 Hz )     | 5 50% 0.01 2                       | E0005: 2,0    | 0 19,634 1,255         |
| Frequencia                  | Offset: 18,559 Ganho: 0,775        | E0006: 2,0    | 0 19,634 1,259         |
| Outty ovaler 50 %           | Valar de Teste                     | E0007: 2,0    | 0 19,634 1,259         |
|                             | Valor de Teste                     | - Escala      | Min Max                |
| Atualiza                    | U Atualiza Saida                   | Faixa de Test | e: 2 10                |
| 😫 Parâmetros Default        | r 🗍 Satra Parlimetros 🛛 🚱 Atualiza | Parâmetros    | S Eecha                |
| H00M500 Hardware: R00       | Firmware: R01                      |               |                        |

Figura – configuração das entradas analógicas (E4...E7) do módulo HXM500 – 2 a 10 Volts

Observação: as entradas E0...E3, para este módulo, são configuradas somente em corrente.

3. Programe o Ganho e o Offset com os valores apresentados na tela de configuração.

| HI tecnologia<br>Automação Industrial |        | Configuração dos Módulos de Hardwa<br>ZAP900/ZAP91X | are das famílias |
|---------------------------------------|--------|-----------------------------------------------------|------------------|
| Ref: ENA.00049                        | Rev: 3 | Arquivo: ENA0004900.odt                             | Liberado em:     |

**Observação:** Os valores de *Offset* e Ganho, informados, são teóricos. Devido às características dos componentes, podem ser necessárias pequenas alterações nestes valores. Para obter o valor exato, deve-se utilizar um instrumento de precisão que gere tensões de 2 a 10 V e monitore o valor obtido na tela de calibração, ajustando estes parâmetros até obter o valor desejado.

4. Uma vez alterada a configuração do módulo, faz-se necessário salvá-la no respectivo módulo. Para tal,

clique no botão

- 5. A configuração das entradas analógicas está concluída. Selecione o botão **remina** para encerrar esta tela de configuração do módulo;
- 6. Feche o aplicativo SPDSW;
- Para que a nova configuração do módulo entre em vigor, faz-se necessário reinicializar os controladores das famílias ZAP900/ZAP91X. Para tal, basta desligar e religar o mesmo para que este possa reconhecer esta nova configuração.

#### 11.4.2 Configuração de Entradas para 2 a 10 V

Para configurar uma entrada para tensão é necessário que a mesma possa ser configurada para sinais de tensão e que ela esteja configurada para tensão. Para ver como configurar uma entrada para tensão, deve-se consultar o item 6.1 desta Nota de Aplicação.

- 1. Uma vez que o canal analógico de entrada esteja configurado para sinais de corrente, deve-se prosseguir para o próximo passo;
- 2. Defina a faixa de apresentação dos valores conforme indicado na tela a seguir. Para mais informações sobre configuração da faixa de apresentação dos valores leia o item 6.2.

| Configuração do módulo                                                                     | ×                                                                         |
|--------------------------------------------------------------------------------------------|---------------------------------------------------------------------------|
| Entradas Digitas [ 18115 ]<br>108 109 110 111 112 113 114 115<br>• • • • • • • • • • • • • | Entrada Analógica [ E0 ]<br>- Filtro<br>Amostras Slope (0.05 10)          |
| Saídas Digitais [ 08015 ]<br>008009010011012013014015                                      | 16         [132]         [0,587]         %/ms           Mode de Aquisição |
| Gerador de Frequencia                                                                      | E0 [ Corrente/ Tensão ]                                                   |
| Canal Digital [ O 0009 ]                                                                   | Offset [-20 50%] Ganho [0.001 250] [0,195 [1,016                          |
| Fromorcia (), (1/0+r.                                                                      | - Teste                                                                   |
| Dutty Cycle 0. 100%                                                                        | Valor Min. Valor Max. 0 20                                                |
| Atualiza saida                                                                             | Valor atual 0,000                                                         |
| Parâmetros Default                                                                         | Parámetros 🔊 Atualiza Parâmetros 📀 Eecha                                  |
| DXM510 Hardware: R00                                                                       | Firmware: R01 ?                                                           |

Figura – configuração da entrada analógica do módulo DXM510 – 2 a 10 Volts

| 🕵 HI tecno     | ologia     | Configuração dos Módulos de Hardware das famílias |              |
|----------------|------------|---------------------------------------------------|--------------|
| Automação      | Industrial | ZAP900/ZAP91X                                     |              |
| Ref: ENA.00049 | Rev: 3     | Arquivo: ENA0004900.odt                           | Liberado em: |

| Configuração do módulo      |                                             |                  | ×                      |
|-----------------------------|---------------------------------------------|------------------|------------------------|
| Entradas Digitais [ I8I11 ] | Blocos Analógicos                           |                  |                        |
| 108 109 110 111             | Filtro                                      | - Entradas Analó | gicas [ E0000E0007 ] — |
|                             | 1                                           |                  | - Offset - Ganho -     |
| Saidas Digitais ( 08011 )   | Amostras p [110]                            | 020              | -2050% 0.001250        |
| 008 009 010 011             | Slope 0,78202 %/ms [0.05-10]                | E0000: 0,00      | 0,391 1,020            |
|                             |                                             | E0001: 0,00      | 0,391 1,021            |
| Gerador de Frequencia       | - Modo de Aquisição                         | E0002: 0,00      | 0,391 1,020            |
| E Canal Distal I O 0008 1   | E0E3 [I] - E4E7 [IV]                        | E0003: 0,00      | 0,391 1,020            |
| Canar Digital [ O 0000 ]    | Saída Analógica   S0000                     | E0004: 0,00      | 0,391 1,020            |
| - Teste   16 2000 Hz I      |                                             | E0005: 0,00      | 0,391 1,018            |
| Frequencia                  | -550% 0.01 2<br>Offset: 18,559 Ganho: 0,775 | E0006: 0,00      | 0,391 1,020            |
| Outpression 68.94           |                                             | E0007: 0,00      | 0,391 1,020            |
| Duty cress 00 m             | Valor de Teste                              | Escala           | Min. Max.              |
| 250311237                   |                                             | Faixa de Teste:  | 0 20                   |
| 😫 Parāmetros Default        | 🕼 Estva Parámetros 隆 Atualiza               | Parâmetros       | Secha                  |
| H04M500 Hardware: R00       | Firmware: R01                               |                  |                        |

Figura – configuração das entradas analógicas (E4...E7) do módulo HXM500 – 2 a 10 Volts

**Observação:** as entradas E0...E3, para este módulo, são configuradas somente em corrente.

3. Programe o Ganho e o *Offset* com os valores apresentados na tela de configuração.

**Observação:** Os valores de Offset e Ganho, informados, são teóricos. Devido às características dos componentes, podem ser necessárias pequenas alterações nestes valores. Para obter o valor exato, deve-se utilizar um instrumento de precisão que gere correntes de 0 a 20 mA e monitore o valor obtido na tela de calibração, ajustando estes parâmetros até obter o valor desejado.

4. Siga os passos de configuração, de 4 a 7, mencionados no item 11.4.1

#### 11.4.3 Configuração de Entradas para 0 a 20 mA

Para configurar uma entrada para corrente, é necessário que a mesma possa ser configurada para sinais de corrente e que ela esteja configurada para corrente. Para ver como configurar uma entrada para corrente devese consultar o item 11.1 desta nota de aplicação.

- 1. Uma vez que o canal analógico de entrada esteja configurado para sinais de corrente, deve-se prosseguir para o próximo passo;
- 2. Defina a faixa de apresentação dos valores conforme indicado na tela a seguir. Para mais informações sobre configuração da faixa de apresentação dos valores leia o item 6.2.

| Automação      | ologia<br>Industrial | Configuração dos Módulos de Hardware das famílias<br>ZAP900/ZAP91X |              |
|----------------|----------------------|--------------------------------------------------------------------|--------------|
| Ref: ENA.00049 | Rev: 3               | Arquivo: ENA0004900.odt                                            | Liberado em: |

| Configuração do módulo                                                                   | ×                                                                                                    |
|------------------------------------------------------------------------------------------|----------------------------------------------------------------------------------------------------|
| Entradas Digitas ( 18115 )<br>108 109 110 111 112 113 114 115<br>2 2 2 2 2 2 2 2 2 2 2 2 | Entrada Analógica [ E0 ]<br>Filtro<br>Americano Stone 10 05 101                                                    |
| Saídas Digitais [ 08015 ]<br>008009010011012013014015                                    | Amostras         Stope (0.05 10)           16         [132]         0,587         %/ms           Mode de Aquisição |
| Gerador de Frequencia                                                                    | EO [ Corrente/ Tensão ]                                                                                            |
| Canal Digital [ O 0009 ]                                                                 | Offset [-20 50%] Ganho [0.001 250] [0,195 [1,016                                                                   |
| Frequencia 0449rz:                                                                       | Valor Min. Valor Max.                                                                                              |
| Dutty Cycle 0., 100%;                                                                    | 10 120                                                                                                    |
| Atualiza salda                                                                           | Valor atual 0,000                                                                                                  |
| Parâmetros Default                                                                       | Parámetros Stualiza Parámetros Eccha                                                                               |

Figura – configuração da entrada analógica do módulo DXM510 – 0 a 20 mA

| Entradas Digitais [ B 111 ] — |                              |                  |                        |
|-------------------------------|------------------------------|------------------|------------------------|
| 108 109 110 111               | Blocos Analógicos<br>Filtro  | - Entradas Analó | gicas [ E0000E0007 ] — |
|                               | Amostras 8 [110]             | Valor            | Offset Ganho -         |
| O08 O09 O10 O11               | Slope 0,78202 %/ms [0.05-10] | E0000: 0,00      | 0,391 1,020            |
|                               |                              | E0001: 0,00      | 0,391 1,021            |
| Gerador de Frequencia         | - Modo de Aquisição          | E0002: 0,00      | 0,391 1,020            |
| Canal Digital [ O 0008 ]      | E0E3 [I] - E4E7 [IV]         | E0003: 0,00      | 0,391 1,020            |
|                               | Saída Analógica   S0000 ]    | E0004: 0,00      | 0,391 1,020            |
|                               | -550% 0.012                  | E0005: 0,00      | 0,391 1,018            |
| Frequencia                    | Offset: 18,559 Ganho: 0,775  | E0006: 0,00      | 0,391 1,020            |
| Dutty cycle: 50 %             | Valor de Teste               | E0007: 0,00      | 0,391 1,020            |
| A mar Gara                    | 0 Atualiza Saida             | Escala           | Min. Max.              |
| 2503020                       |                              | Faixa de Teste:  | 0 20                   |
| Parâmetros Default            | n Solva Parámetros           | Parâmetros       | C Eecha                |

Figura – configuração das entradas analógicas (E0...E7) do módulo HXM500 – 0 a 20 mA

3. Programe o Ganho e o Offset com os valores apresentados na tela de configuração.

**Observação:** Os valores de Offset e Ganho, informados, são teóricos. Devido às características dos componentes, podem ser necessárias pequenas alterações nestes valores. Para obter o valor exato, deve-se utilizar um instrumento de precisão que gere correntes de 0 a 20 mA e monitore o valor obtido na tela de calibração, ajustando estes parâmetros até obter o valor desejado.

4. Siga os passos de configuração, de 4 a 7, mencionados no item 11.4.1

| 🕅 HI tecno     | ologia     | Configuração dos Módulos de Hardware das famílias |              |
|----------------|------------|---------------------------------------------------|--------------|
| Automação      | Industrial | ZAP900/ZAP91X                                     |              |
| Ref: ENA.00049 | Rev: 3     | Arquivo: ENA0004900.odt                           | Liberado em: |

## 11.4.4 Configuração de Entradas para 4 a 20 mA

Para configurar uma entrada para corrente, é necessário que a mesma possa ser configurada para sinais de corrente e que ela esteja configurada para corrente. Para ver como configurar uma entrada para corrente devese consultar o item 6.1 desta nota de aplicação.

- 1. Uma vez que o canal analógico de entrada esteja configurado para sinais de corrente, deve-se prosseguir para o próximo passo;
- 2. Defina a faixa de apresentação dos valores conforme indicado na tela a seguir. Para mais informações sobre configuração da faixa de apresentação dos valores leia o item 11.2.

| Configuração do módulo                                                                     | ×                                                                       |
|--------------------------------------------------------------------------------------------|-------------------------------------------------------------------------|
| Entradas Digitas [ 18115 ]<br>108 109 110 111 112 113 114 115<br>• • • • • • • • • • • • • | Entrada Analógica [ E0 ]<br>- Filtro<br>Amostras Slope [0.05 10]        |
| Saldas Digitais [ 08015 ]<br>008009010011012013014015<br>• • • • • • • • • • • • •         | 16         [132]         0.587         %/ms           Mode de Aquisição |
| Gerador de Frequencia                                                                      | E0 [ Corrente/ Tensão ]                                                 |
| Canal Digital [ O 0009 ]                                                                   | Offset [-20 50%] Ganho [0.001 250]<br>[19,634 [1,263                    |
| Frequencia (). 4Khz:                                                                       | Valor Min. Valor Max.                                                   |
| Dutty Cycle 0., 100%                                                                       | 4  20                                                                   |
| Atualiza saida                                                                             | Valor atualAbre                                                         |
| Parâmetros Default                                                                         | Rarâmetros 🖉 Atualiza Parâmetros 📀 Eecha                                |
| DXM510 Hardware: R00                                                                       | Firmware: R01 ?                                                         |

Figura – configuração da entrada analógica do módulo DXM510 – 4 a 20 mA

| Automação      | ologia<br>Industrial | Configuração dos Módulos de Hardware das famílias<br>ZAP900/ZAP91X |              |
|----------------|----------------------|--------------------------------------------------------------------|--------------|
| Ref: ENA.00049 | Rev: 3               | Arquivo: ENA0004900.odt                                            | Liberado em: |

| Configuração do módulo<br>- Entradas Digitais (18111.1          | Blocos Analógicos                                          | ×                                                                                                    |
|-----------------------------------------------------------------|------------------------------------------------------------|----------------------------------------------------------------------------------------------------|
| 108 109 110 111<br>Saidas Digitais [ 08011 ]<br>008 009 010 011 | Filtro<br>Amostras 8 [110]<br>Slope 0.78202 %/ms [0.05-10] | Entradas Analógicas [ E0000E0007 ]<br>Valor Offset Ganho<br>420 -2050% 0.001250<br>E0000: 4.00 19,634 1,267 |
| Gerador de Frequencia                                           | Modo de Aquisição                                          | E0001: 4,00 19,634 1,268<br>E0002: 4,00 19,634 1,268<br>E0003: 4,00 19,634 1,268                            |
| Canal Digital [ 0 0008 ]                                        | Saida Analógica [ 50000 ]                                  | E0004: 4,00 19,634 1,268<br>E0005: 4,00 19,634 1,265                                                        |
| Frequencia:<br>Dutty cycle: 50.%                                | Offset: 18,559 Ganho: 0,775<br>Valor de Teste              | E0006: 4,00 19,634 1,269<br>E0007: 4,00 19,634 1,269                                                        |
| Atualiza                                                        | 12 Atualiza Saida                                          | Faixa de Teste: 4 20                                                                                        |
| Parämetros Default                                              | C Selve Persimetros                                        | a Parâmetros 🖉 Eecha                                                                                        |

Figura – configuração das entradas analógicas (E0...E7) do módulo HXM500 – 4 a 20 mA

3. Programe o Ganho e o Offset com os valores apresentados na tela de configuração.

**Observação:** Os valores de Offset e Ganho, informados, são teóricos. Devido às características dos componentes, podem ser necessárias pequenas alterações nestes valores. Para obter o valor exato, deve-se utilizar um instrumento de precisão que gere correntes de 4 a 20 mA e monitore o valor obtido na tela de calibração, ajustando estes parâmetros até obter o valor desejado.

4. Siga os passos de configuração, de 4 a 7, mencionados no item 11.4.1.

# 12 Aquisição / Atuação de Entradas / Saídas Digitais

Através da tela de configuração dos módulos dos controladores das famílias ZAP900/ZAP91X, pode-se verificar o estado das entradas digitais do módulo e também atuar em suas saídas digitais.

## **12.1 Entradas Digitais**

É possível visualizar o estado das entradas digitais do módulo bastando, para isto, localizar na tela de configuração do módulo o item relacionado às entradas digitais. Para cada entrada existe um identificador do canal e um *led* que pode assumir duas cores: vermelho, indicando que a entrada não está ativa, e verde, indicando que a entrada está ativa.

| Automação      | HI tecnologiaConfiguração dos Módulos de HaAutomação IndustrialZAP900/ZAP92 |                         | are das famílias |
|----------------|-----------------------------------------------------------------------------|-------------------------|------------------|
| Ref: ENA.00049 | Rev: 3                                                                      | Arquivo: ENA0004900.odt | Liberado em:     |

#### 12.2 Saídas Digitais

É possível visualizar e alterar o estado das saídas digitais do módulo bastando, para isto, localizar na tela de configuração do módulo o item relacionado às saídas digitais. Para cada saída existe um identificador do canal e um *led* que pode assumir três cores: vermelho, indicando que a saída não está ativa, verde, indicando que a saída está ativa, e cinza, indicando que a saída está programada como saída de frequência programável. Para atuar em uma saída digital, é necessário posicionar o cursor do *mouse*, em cima do *led* correspondente à saída estíver indicando que não está ativada, ela será ativada, e se estiver indicando que está ativada, ela será desativada.

Resumo:

- · (<sup>9</sup>) Led vermelho canal desativado
- · (<sup>(Q)</sup>) Led verde canal ativado
- · (<sup>(Q)</sup>) Led cinza canal programado para saída em frequência

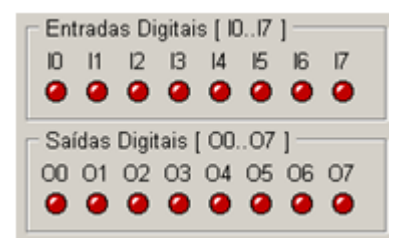

Figura – Aquisição / atuação digital do módulo ZMB900

| Entradas Digitas [ 18115 ]<br>108 109 110 111 112 113 114 115<br>• • • • • • • • • • • • • |  |  |  |  |  |
|--------------------------------------------------------------------------------------------|--|--|--|--|--|
| Saídas Digitais [ 08015 ]<br>008009010011012013014015<br>@ @ @ @ @ @ @ @ @ @               |  |  |  |  |  |

Figura – Aquisição / atuação digital do módulo DXM510

| Entrada | as Digita | ais [18 | .[11] |  |
|---------|-----------|---------|-------|--|
| 108     | 109       | 110     | 111   |  |
| 0       | 0         | 0       | 0     |  |
| Saídas  | Digitais  | [ 080   | 011]  |  |
| 008     | 009       | 010     | 011   |  |
| 0       | 0         | 0       | 0     |  |

Figura – Aquisição / atuação digital do módulo HXM500

| HI tecnologia<br>Automação Industrial |        | Configuração dos Módulos de Hardwa<br>ZAP900/ZAP91X | are das famílias |
|---------------------------------------|--------|-----------------------------------------------------|------------------|
| Ref: ENA.00049                        | Rev: 3 | Arquivo: ENA0004900.odt                             | Liberado em:     |

| HI tecnologia<br>Automação Industrial |  | Configuração dos Módulos de Hardware das família | Configuração dos Módulos de Hardware das famílias ZAP900/ZAP91X |  |  |  |
|---------------------------------------|--|--------------------------------------------------|-----------------------------------------------------------------|--|--|--|
| Ref: ENA.00049 Rev: 3                 |  | Arquivo: ENA0004900.odt                          | Liberado em: 05/01/2017                                         |  |  |  |

## **Controle do Documento**

# Considerações gerais

- 1. Este documento é dinâmico, estando sujeito a revisões, comentários e sugestões. Toda e qualquer sugestão para seu aprimoramento deve ser encaminhada ao departamento de suporte ao cliente da **HI Tecnologia Indústria e Comércio Ltda.**, fornecendo os dados especificados na "Apresentação" deste documento.
- 2. Os direitos autorais deste documento são de propriedade da HI Tecnologia Indústria e Comércio Ltda.

| Controle de Alterações do Documento |         |                                                                                                    |                |               |                |  |
|-------------------------------------|---------|----------------------------------------------------------------------------------------------------|----------------|---------------|----------------|--|
|                                     |         |                                                                                                    |                |               |                |  |
|                                     |         |                                                                                                    |                |               |                |  |
|                                     |         |                                                                                                    |                |               |                |  |
|                                     |         |                                                                                                    |                |               |                |  |
|                                     |         |                                                                                                    |                |               |                |  |
|                                     |         |                                                                                                    |                |               |                |  |
| 05/01/2017                          | 3       | Documento revisado e migrado para o novo ambiente de documentação. Revisada a tabela de controle do documento para manter histórico dos responsáveis por elaboração, revisão e aprovação. | N/a            | Maria Villela | Isaías Ribeiro |  |
| 02/02/2011                          | 2       | Incluídos equipamentos da família ZAP91X                                                                                                    | N/a            | Fábio Godoi   | Isaías Ribeiro |  |
| 24/01/2008                          | 1       | Configuração das entradas analógicas para tensão de 0 a 10 Vdc e 2 a 10 Vdc                                                                                                    | N/a            | Fábio Godoi   | Isaías Ribeiro |  |
| 09/11/2006                          | 0       | Documento Original                                                                                                    | Isaías Ribeiro | Fábio Godoi   | Isaías Ribeiro |  |
| Data Liberação                      | Revisão | Descrição                                                                                                    | Elaborado por  | Revisado por  | Aprovado por   |  |